## ··II··II·· CISCO

## Complex Networks Maintenance and Troubleshooting

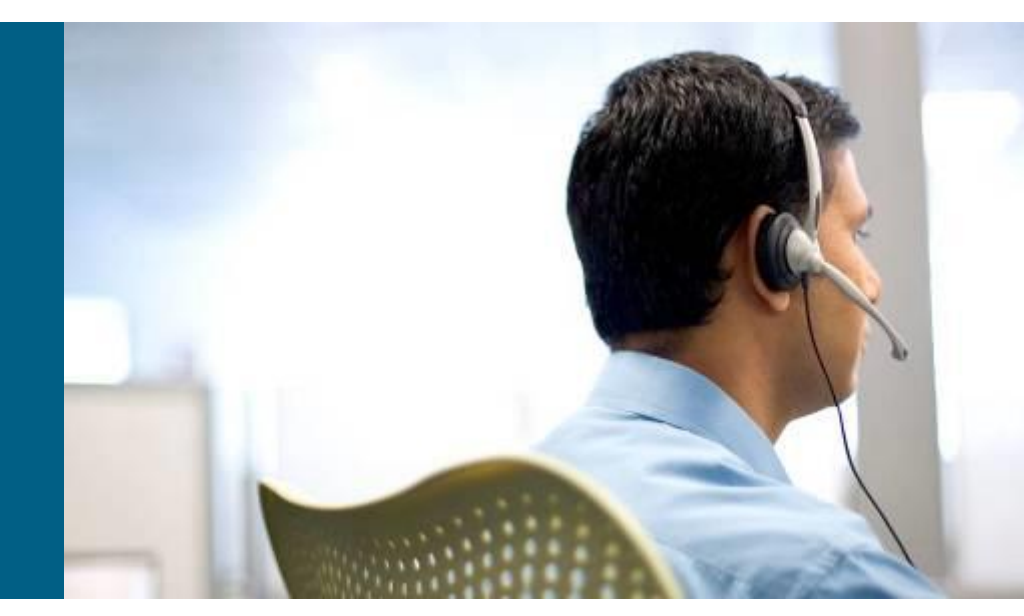

CCNP TSHOOT: Module 1, 2, 3

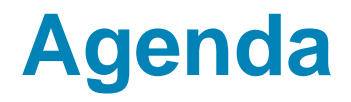

- Planning Maintenance for Complex Networks
- Troubleshooting Processes for Complex Enterprise Networks
- Using Maintenance and Troubleshooting Tools and Applications

## Planning Maintenance

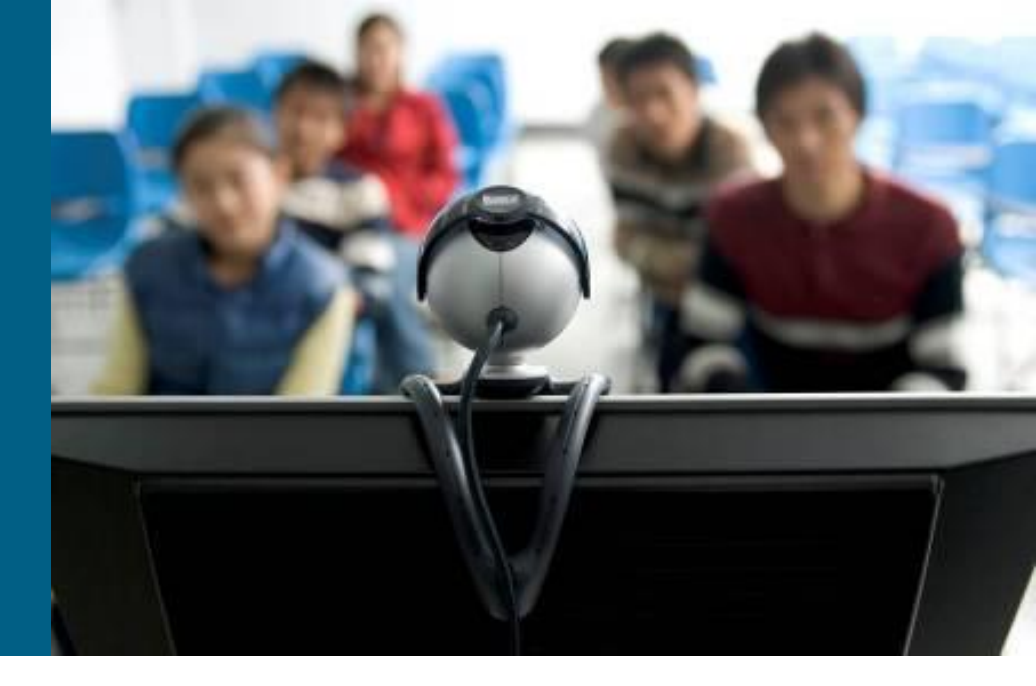

# **Network Engineer/Admin's Job**

- 1) Device installation and maintenance
  - Installing devices, creating, backing up configuration
- 2) Failure response
  - Device or link failure, replacing equipment, restoring backups, supporting users
- 3) Network performance
  - Capacity planning, performance tuning, usage monitoring
- 4) Business procedures
  - Documenting, compliance auditing, SLA management
- 5) Security
  - Implementing security procedures, penetration testing

## **Structured vs. Interrupt-driven Maintenance**

### Interrupt driven

- Usually in smaller networks because overhead of structured network is large
- Reaction to a problem, not prevention

### Structured driven

- Proactive approach with predefines processes
- Response to incident is more efficient

- You cannot avoid interrupt-driven work entirely!
  - Failures will happen, you cannot plan them
  - Structured driven approach reduce the amount of interruptdriven work

## **Structured Maintenance Advantages**

### Proactive instead of reactive

Discover and prevent problems before they happen.

### Reduced network downtime

- Maximize mean time between failures (MTBF)
- Minimize mean time to repair (MTTR)

### More cost effective

Performance monitoring and capacity planning for budgeting

### Better alignment with business objectives

- Time and resources are allocated to processes based on importance to the business
- E.g., Upgrades and major maintenance jobs are not scheduled during critical business hours

### Improved network security

Up-to-date prevention and detection mechanisms

## **Maintenance Models**

### IT Infrastructure Library (ITIL)

Framework of best practices for IT Service Management

### ISO – FCAPS

- Fault management
- Configuration management
- Accounting management
- Performance Management
- Security Management
- http://www.ciscopress.com/bookstore/product.asp?isbn=1578701805.

### ITU-T – Telecommunications Management Network

M.3000 for Bussiness, Service, Network and Element management

### Cisco Lifecycle Services Phases – PPDIOO

Prepare, Plan, Design, Implement, Operate, and Optimize

## **FCAPS Model**

| Model                                       | Procedures                                  | Tools                                    |
|---------------------------------------------|---------------------------------------------|------------------------------------------|
| FCAPS Model                                 | Configuration<br>Management<br>Procedures   | Configuration<br>Management Tools        |
| <ul> <li>Fault</li></ul>                    | <ul> <li>Scheduled</li></ul>                | <ul> <li>NMS capable of</li></ul>        |
| Management                                  | configuration backups                       | scheduled backups                        |
| <ul> <li>Configuration</li></ul>            | <ul> <li>Manual backups as part</li></ul>   | <ul> <li>FTP server for config</li></ul> |
| Management                                  | of change procedure                         | backups                                  |
| <ul> <li>Accounting</li></ul>               | <ul> <li>Automatic configuration</li></ul>  | <ul> <li>NMS capable of</li></ul>        |
| Management                                  | checking                                    | configuration comparison                 |
| <ul> <li>Performance</li></ul>              | <ul> <li>Mirrored offsite backups</li></ul> | <ul> <li>Backup system for FTP</li></ul> |
| Management                                  | for disaster recovery                       | server                                   |
| <ul> <li>Security<br/>Management</li> </ul> |                                             |                                          |

## **Network Maintenance Processes**

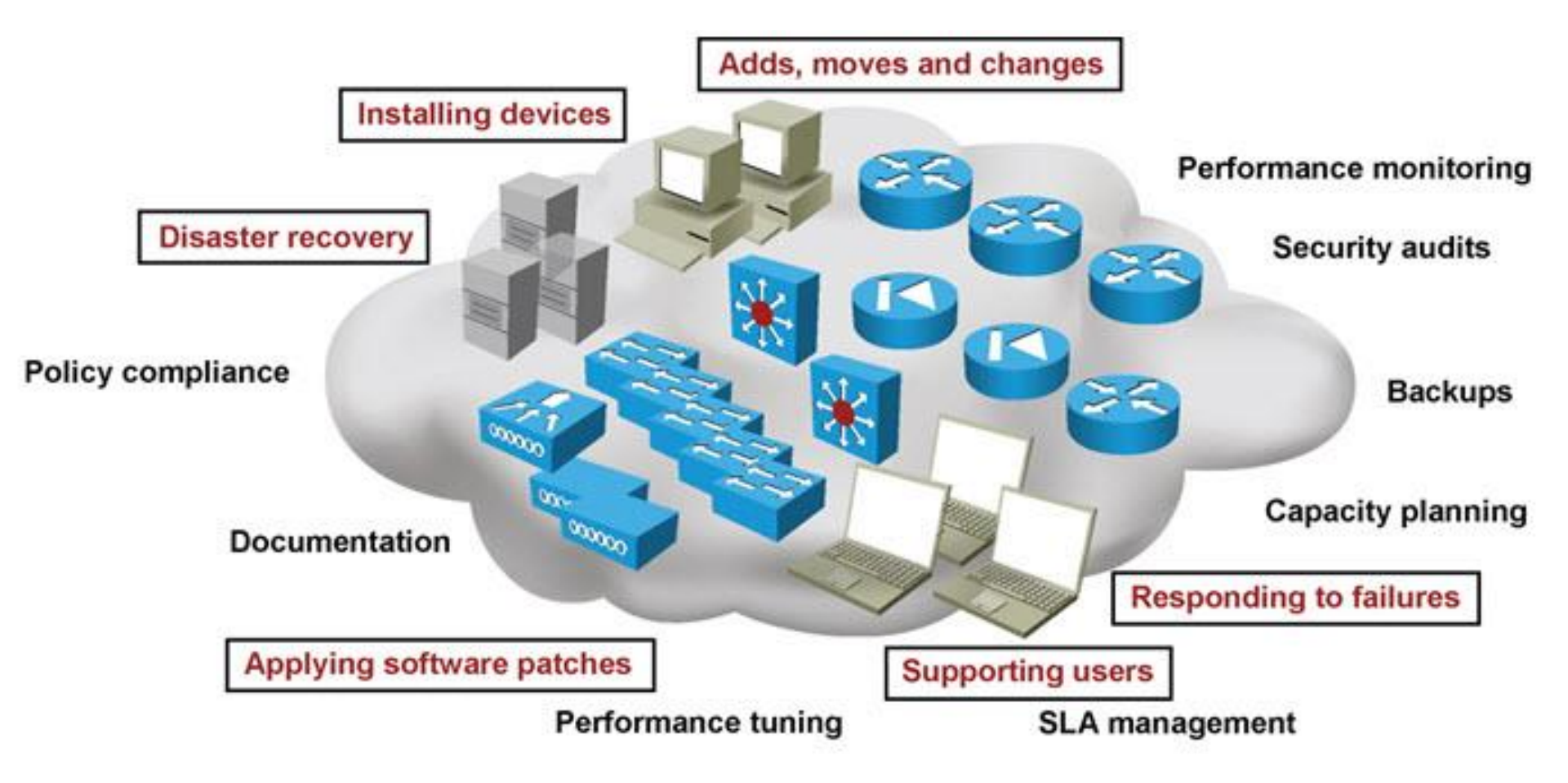

## **Network Maintenance Processes**

- Accommodating Adds, Moves, and Changes
  - Affects users, computers, printers, servers and phones and potential changes in configuration and cabling.

## Installation and configuration of new devices

 Includes adding ports, link capacity and network devices.

#### Replacement of failed devices

 Done through service contracts or by inhouse support engineers.

#### Backup of device configurations and software

 Good backups of both software and configurations can simplify and reduce downtime

#### Troubleshooting link and device failures

 Diagnosing and resolving failures related to network components

#### Software upgrading or patching

 Requires that you stay informed of available software upgrades or patches and use them if necessary. These can address critical performance or security vulnerabilities.

#### Network monitoring

 Using mechanisms such as router, firewall logs or by using sophisticated network monitoring applications

#### Performance measurement and capacity planning

 Facilitates planning for upgrades (capacity planning) to help prevent bottlenecks, congestion and failures.

#### Writing and updating documentation

 Current network documentation is used for reference during implementation, administration, and troubleshooting is a mandatory network maintenance task.

# **Network Maintenance Planning**

#### Scheduling maintenance

 Reduces network downtime. Prevent long-term maintenance tasks from being forgotten. Disruptive maintenance tasks are scheduled during assigned maintenance windows.

#### Formalizing change control procedures

 Which changes require authorization and who is responsible? What kind of preparation is needed? What verification is required? Does documentation need to be updated?

#### Establishing network documentation procedures

 Includes network drawings, connection documentation, equipment lists, IP address administration, configurations and design documentation.

### Establishing effective communication

Who is making changes and when? Are affected parties aware of the changes and results? What conclusions can be drawn?

### Defining templates/procedures/conventions

 Examples include: Logging and debug timestamps settings (local time or UTC), access list guidelines (end with explicit "deny any"), IP subnet and address assignment (address allocated to the local gateway).

#### Planning for disaster recovery

 Includes replacement hardware, current software and configuration information, tools, licenses (if applicable) and knowledge of the procedures required.

## **Documentation**

- Accurate documentation is useful for effective troubleshooting
- Outdated documentation is worse than no documentation!
  - Documenting the problem and changes during troubleshooting is usually the last things on your mind

- Network diagrams help quickly isolate part of the network
- IP address scheme, patch scheme help to locate devices
- Automated system for backing up configs, diffs, rollback etc. (e.g. rancid)

## **Network Baseline**

- Information about "normal" network behavior
- Consists of
  - Link and device performance statistics
    - can include basic performance statistics like
      - the interface load for critical network links
      - the CPU load and memory usage of routers and switches
    - these values can be polled and collected on a regular basis
  - Accounting of network traffic (RMON, NBAR, NetFlow)
  - Measurement of network performance characteristics (IP SLA)
    - measure critical performance indicators like delay and jitter across the network infrastructure

# Backup Handling

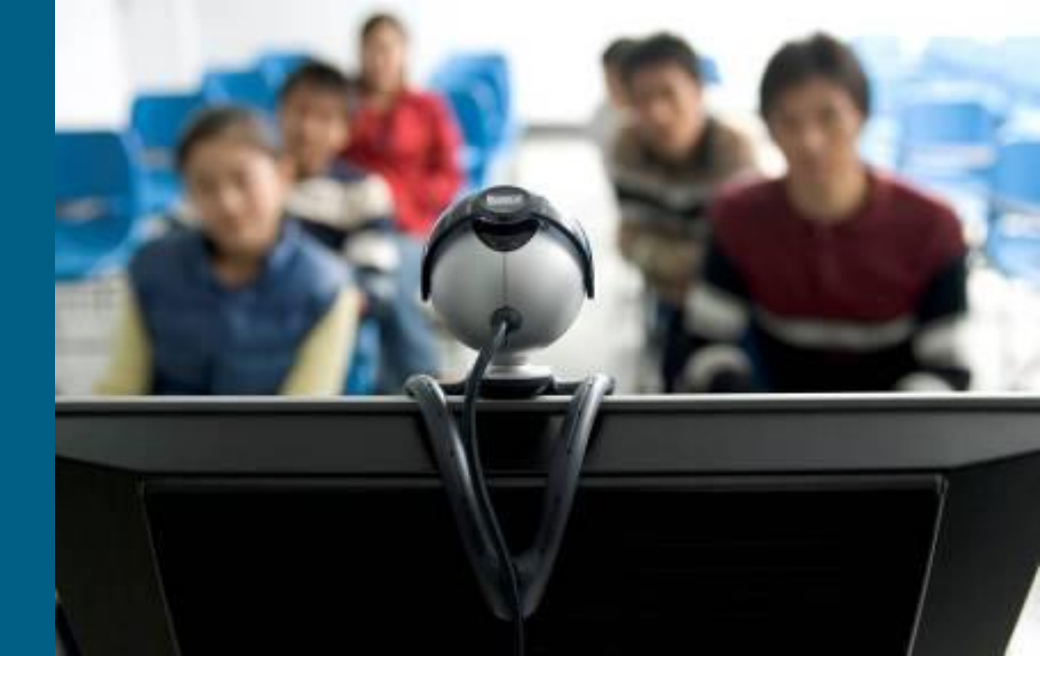

## **Fundamental Maintenance Tools**

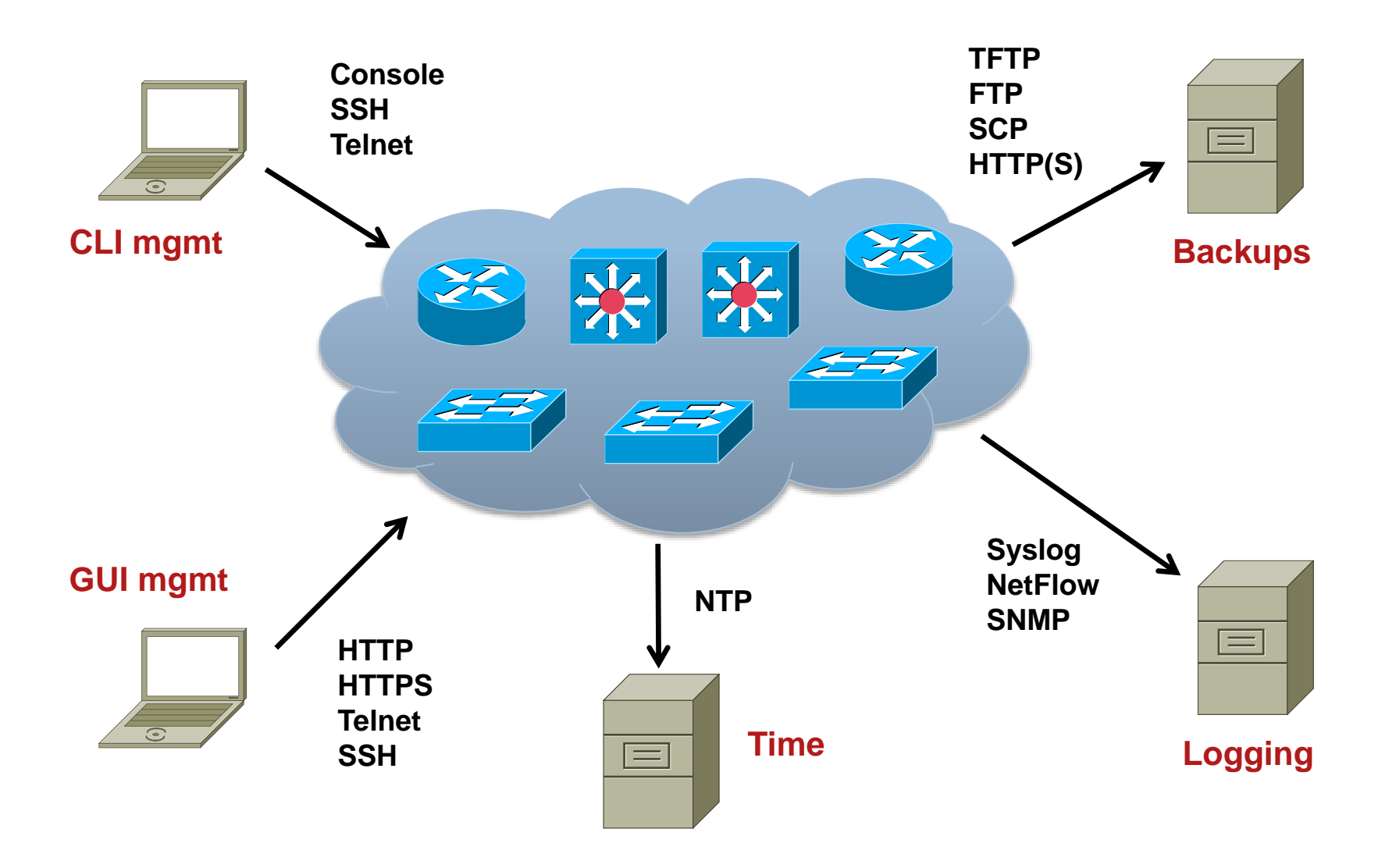

## **Cisco Configuration and Documentation Tools**

#### Dynamic Configuration Tool

- Aids in creating hardware configurations
- Verifies compatibility of hardware and software selected
- Produces a Bill of Materials (BoM) with part numbers
- https://apps.cisco.com/qtc/config/html/configureHomeGuest.html

### Cisco Feature Navigator

- Quickly finds Cisco IOS Software release for required features
- http://tools.cisco.com/ITDIT/CFN/jsp/index.jsp

### SNMP Object Navigator

- Translates SNMP Object Identifiers (OID) into object names
- Allows download of SNMP MIB files
- Verify supported MIBs for a Cisco IOS Software version
- http://tools.cisco.com/Support/SNMP/do/BrowseOID.do?local=en

### Cisco Power Calculator

- Calculates power supply requirements a PoE hardware configuration
- Requires CCO login

## **Network Time Protocol**

- NTP specified in the RFC 5905, used to synchronize computer clocks in the Internet
- NTP uses hierarchy of servers. Accuracy of each server is defined by a number called the stratum
  - Stratum 0: Reference clock, e.g. atomic (cesium, rubidium) clocks, GPS clocks etc.
  - Stratum 1: NTP server whose system clocks are synchronized to within a few microseconds of their attached stratum 0 device
  - Stratum N: NTP server synchronized with NTP stratum N-1 server
- NTP is necessary for several reasons:
  - Key-chains key expiration
  - Certificates expiration
  - Logs correlation logs from several devices

# **NTP Configuration**

### NTP client configuration

Router(config) # ntp server IP [prefer]

### NTP server configuration

Router(config) # ntp master [1-15] ! stratum: 8 by default

### Time zone configuration

Router(config)# clock timezone CET 1
Router(config)# clock summer-time CEST recurring
last Sun Mar 2:00 last Sun Oct 3:00

## **NTP Configuration and Verification**

Service timestamps add timestamp to debug and log messages

```
service timestamps debug datetime msec localtime show-timezone
service timestamps log datetime localtime show-timezone
!
clock timezone CET 1
clock summer-time CEST recurring last Sun Mar 2:00 last Sun Oct 3:00
!
ntp server 10.1.220.3 prefer
```

Router# show ntp status Clock is synchronized, stratum 12, reference is 158.193.48.7 nominal freq is 119.2092 Hz, actual freq is 119.2078 Hz, precision is 2\*\*18 reference time is D2054E5B.686C9787 (01:31:39.407 CEST Mon Aug 29 2011) clock offset is -0.0317 msec, root delay is 2.15 msec root dispersion is 12.08 msec, peer dispersion is 0.23 msec Router# show ntp associations

| address                      | ref clock        | st    | when   | poll   | reach   | delay    | offset  | disp  |
|------------------------------|------------------|-------|--------|--------|---------|----------|---------|-------|
| *~158.193.48.7               | 127.127.1.0      | 11    | 37     | 512    | 377     | 2.2      | -0.03   | 0.2   |
| <pre>* master (synced)</pre> | , # master (unsy | nced) | , + se | lected | l, - ca | ndidate, | ~ confi | gured |

### Backup and Restore using FTP

### Copy using FTP with stored username and password

```
R1(config)# ip ftp username backup
R1(config)# ip ftp password san-fran
R1(config)# exit
R1# copy startup-config ftp://10.1.152.1/R1-test.cfg
Address or name of remote host [10.1.152.1]?
Destination filename [R1-test.cfg]?
Writing R1-test.cfg !
2323 bytes copied in 0.304 secs (7641 bytes/sec)
```

### Copy using FTP with specified username and password

```
R1# copy startup-config ftp://backup:san-fran@10.1.152.1/R1-test.cfg
Address or name of remote host [10.1.152.1]?
Destination filename [R1-test.cfg]?
Writing R1-test.cfg !
2323 bytes copied in 0.268 secs (8668 bytes/sec)
```

## **Backup and Restore using HTTP/HTTPS**

### Copy using HTTP with stored username and password

```
R1(config)# ip http client username backup
R1(config)# ip http client password san-fran
R1(config)# exit
R1# copy startup-config http://10.1.152.1/R1-test.cfg
! Or
R1# copy startup-config https://10.1.152.1/R1-test.cfg
Address or name of remote host [10.1.152.1]?
Destination filename [R1-test.cfg]?
Writing R1-test.cfg !
2323 bytes copied in 0.304 secs (7641 bytes/sec)
```

 Username or password can specified as a command line argument similarly to FTP

### **Backup and Restore using Archive**

### Setting up the configuration archive

R1(config)# archive
R1(config-archive)# path flash:/config-archive/\$h-config
R1(config-archive)# write-memory
R1(config-archive)# time-period 10080

### Verifying command output

```
R1# show archive
There are currently 3 archive configurations saved.
The next archive file will be named flash:/config-archive/R1-config-4
Archive # Name
0
1 flash:/config-archive/R1-config-1
2 flash:/config-archive/R1-config-2
5 flash:/config-archive/R1-config-3 <- Most Recent</pre>
```

### Backup and Restore using configure replace

```
R1# configure terminal
Enter configuration commands, one per line. End with CNTL/Z.
R1(config) # hostname TEST
TEST(config) # ^Z
TEST# configure replace flash:config-archive/R1-config-3 list
This will apply all necessary additions and deletions
to replace the current running configuration with the
contents of the specified configuration file, which is
assumed to be a complete configuration, not a partial
configuration. Enter Y if you are sure you want to proceed. ? [no]: yes
Pass 1
!List of Commands:
no hostname TEST
hostname RO1
end
Total number of passes: 1
Rollback Done
```

## **Tracking Changes in the Configuration**

Enable logging commands and sending them to syslog server

```
R1 (config) # archive
R1 (config-archive) # log config
R1 (config-archive-log-cfg) # logging size 500
R1 (config-archive-log-cfg) # hidekeys
R1 (config-archive-log-cfg) # notify syslog
R1 (config-archive-log-cfg) # logging enable
```

Show changes

```
R1# show archive log config all
 idx
                       user@line
                                        Logged command
       sess
                    console@console
                                          logging enable
           1
    1
    234567
          1
                    console@console
                                          exit
          1
1
1
1
                    console@console
                                           exit
                                      linterface 100
                    console@console
                                         description => Local RID <=
                    console@console
                                         ip address 192.0.2.1 255.0.0.0
                    console@console
          1
                    console@console
                                       l exit
    8
          2
                    console@console
                                       |no ip domain lookup
```

# **Resilient Configuration**

- Some attacks (and configuration attempts ③) leads to IOS and configuration corruption
- Resilient configuration is protective feature available since 12.3(8)T
  - Backs up IOS and configuration to "invisible files" on flash
  - These files are not directly accessible via IOS commands and cannot be deleted through format or erase
  - They can be used to recover original IOS or configuration
  - Resilient Configuration cannot be remotely deactivated, only through console connection
  - Available on routers

# **Configuration of RC**

IOS backup:

Router(config) # secure boot-image

Config backup:

Router(config) # secure boot-config

Veryfing configuration:

Router# show secure [bootset]

 IOS recovery is done through ROMMON and no secure boot-image

Configuration recovery is done with

Router (config) # secure boot-config restore cielový-súbor

## **Disaster Recovery Tools**

- Successful disaster recovery is dependent on the existence of the following:
  - Up to date configuration backups
  - Up to date software backups
  - Up to date hardware inventories
  - Configuration and software provisioning tools

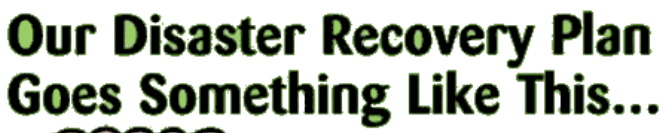

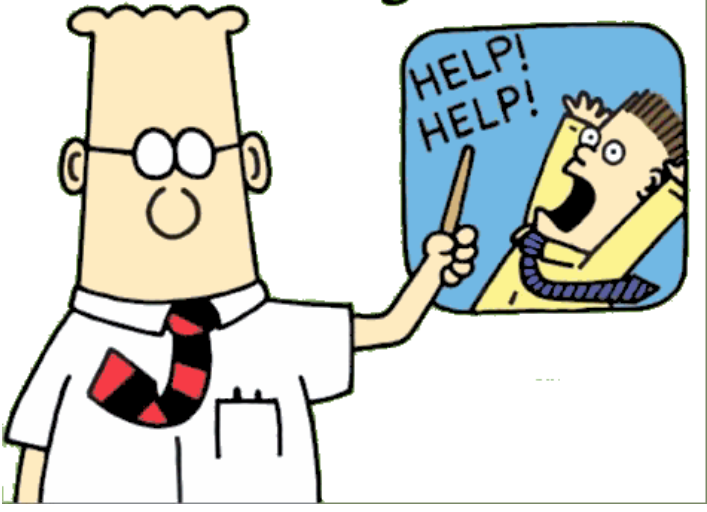

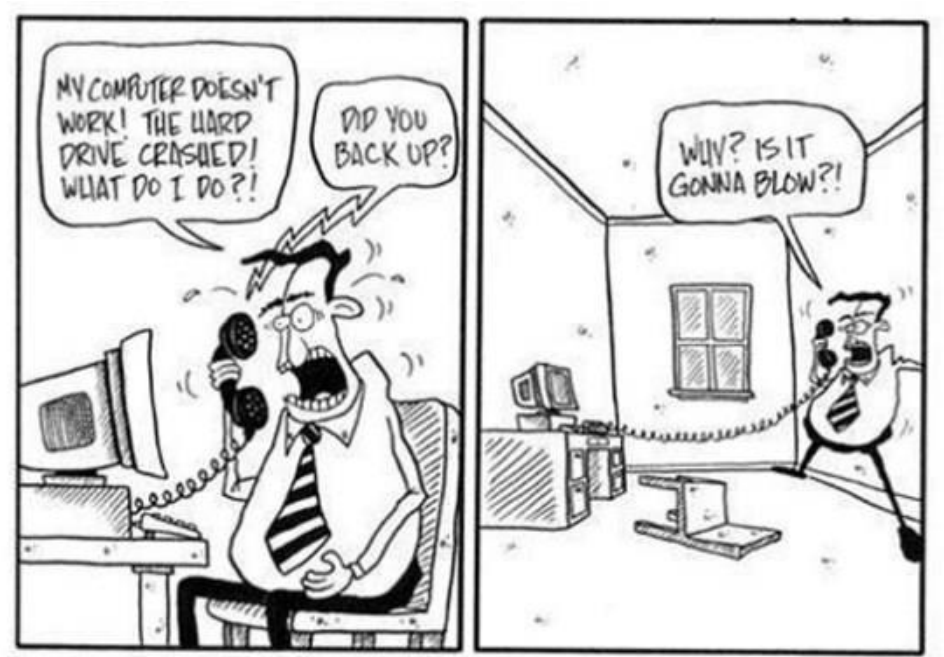

## Troubleshooting Processes

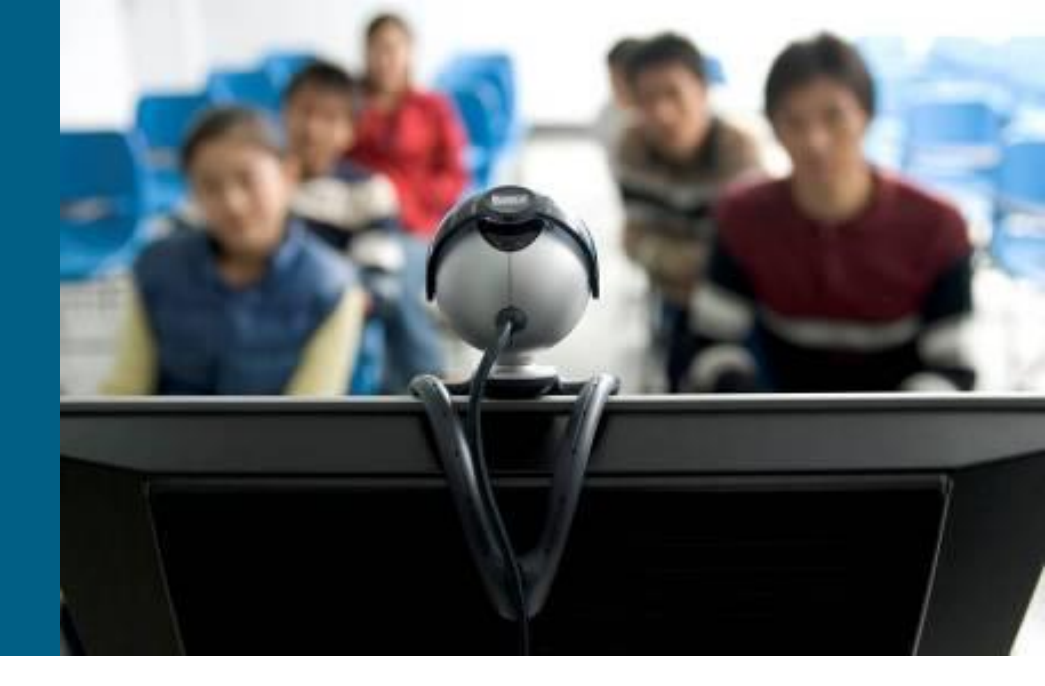

# **Structured Approaches**

 IF there is a problem THEN process starts in the head o troubleshooter

### Top-down

- Troubleshoot from the application layer down to the physical layer
- Bottom-up
  - Troubleshoot from the physical layer up to the application layer

### Divide and conquer

Start in the middle of the OSI model, based on findings move up/down

### Follow-the-path

Follow the path that packets travels through the network

### Spot the differences

Check differences between working/not working device (e.g. configuration)

### Move the problem

Change a switch port / device, observe whether the problem moves

## **Structured Approach**

 Independently on chosen approach it is mandatory to progress structurally and systematically

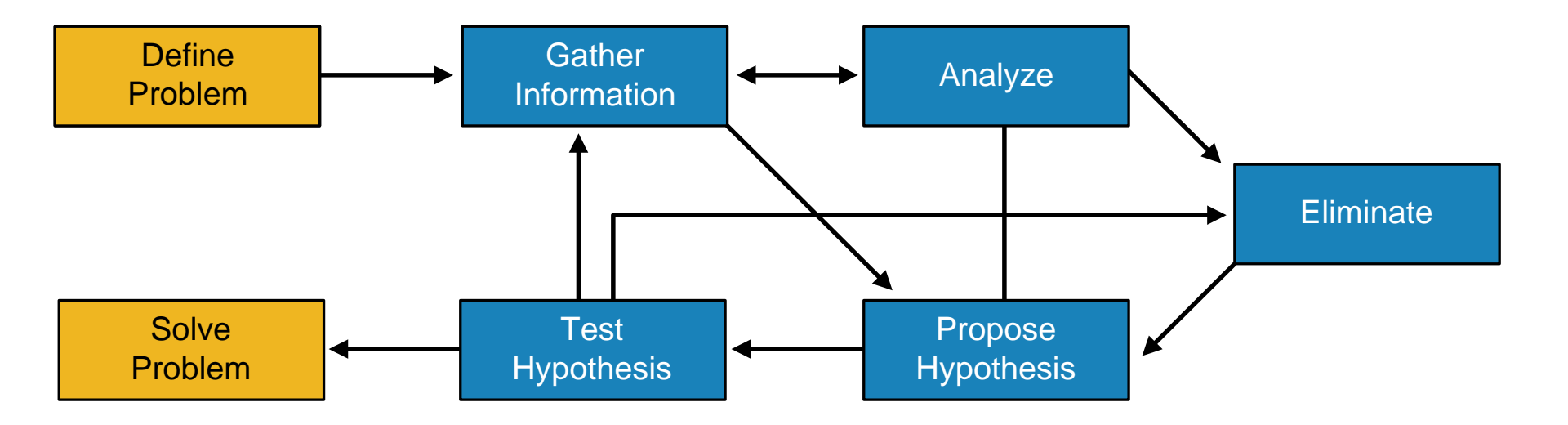

## **Shoot from the Hip Approach**

- Short observation, quick change, observe solution
- Suitable for experienced troubleshooter

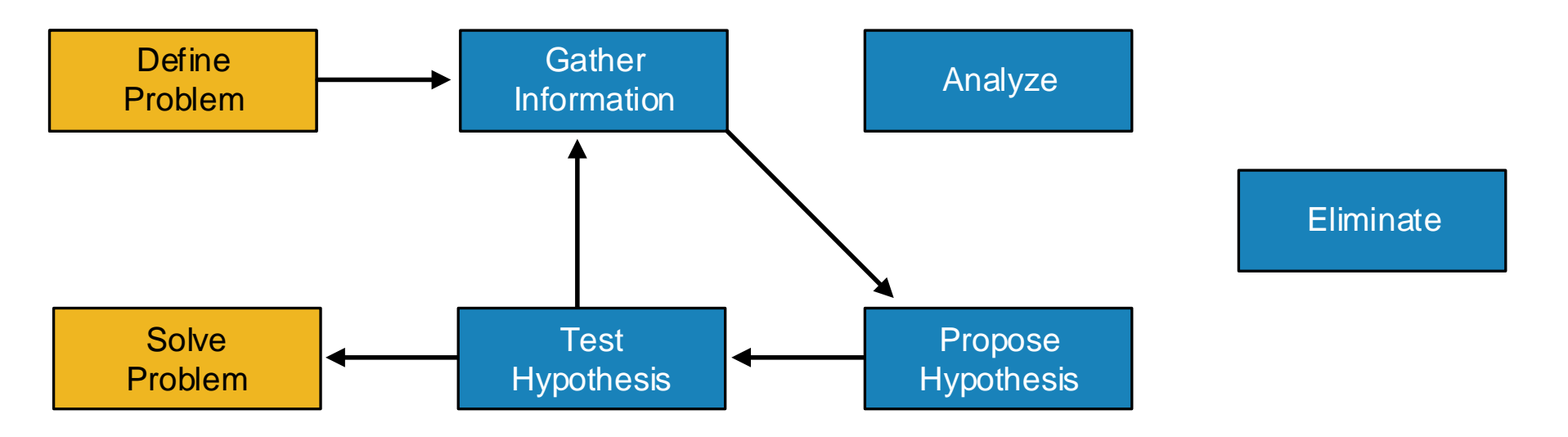

# Communication

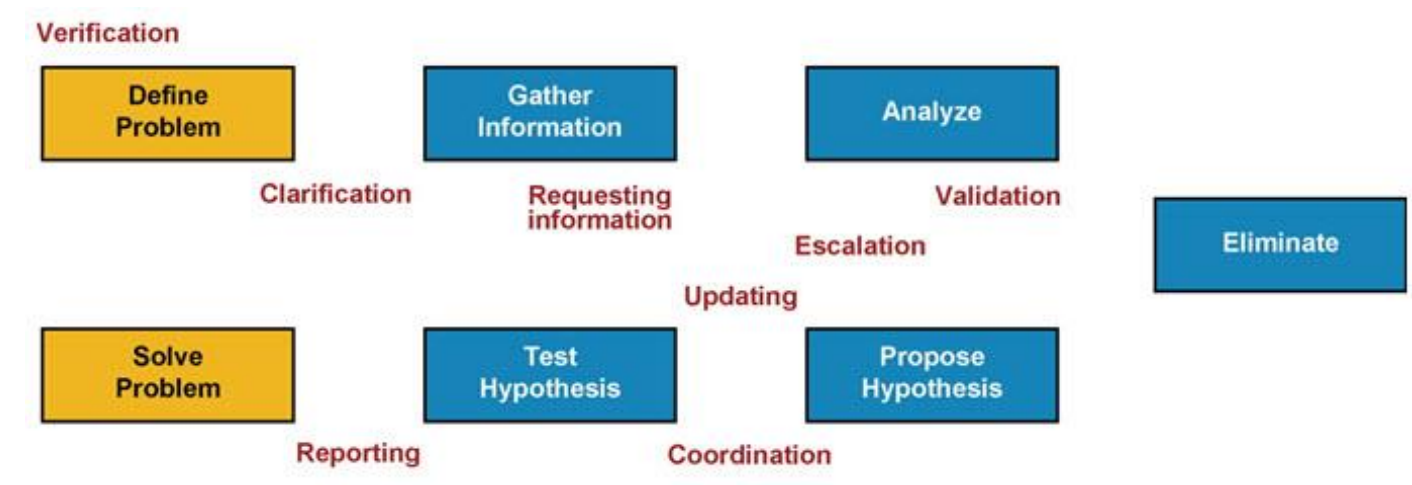

- Communication is an essential part of structured troubleshooting
- 1) Define Problem
  - Clarification is necessary. Asking good questions, carefully listening
- 2) Gather Information
  - Requesting information from others engineers or users
- 3) Analyze
  - Solitary process, however consultation with more experienced engineers is often useful
- 4) Propose and Test Hypothesis
  - Changes can be disruptive, users can be impacted. Communicate what you are doing and why you are doing it.
- 5) Solving Problem
  - Report back to the person who reported the problem.

# **1** Define the Problem

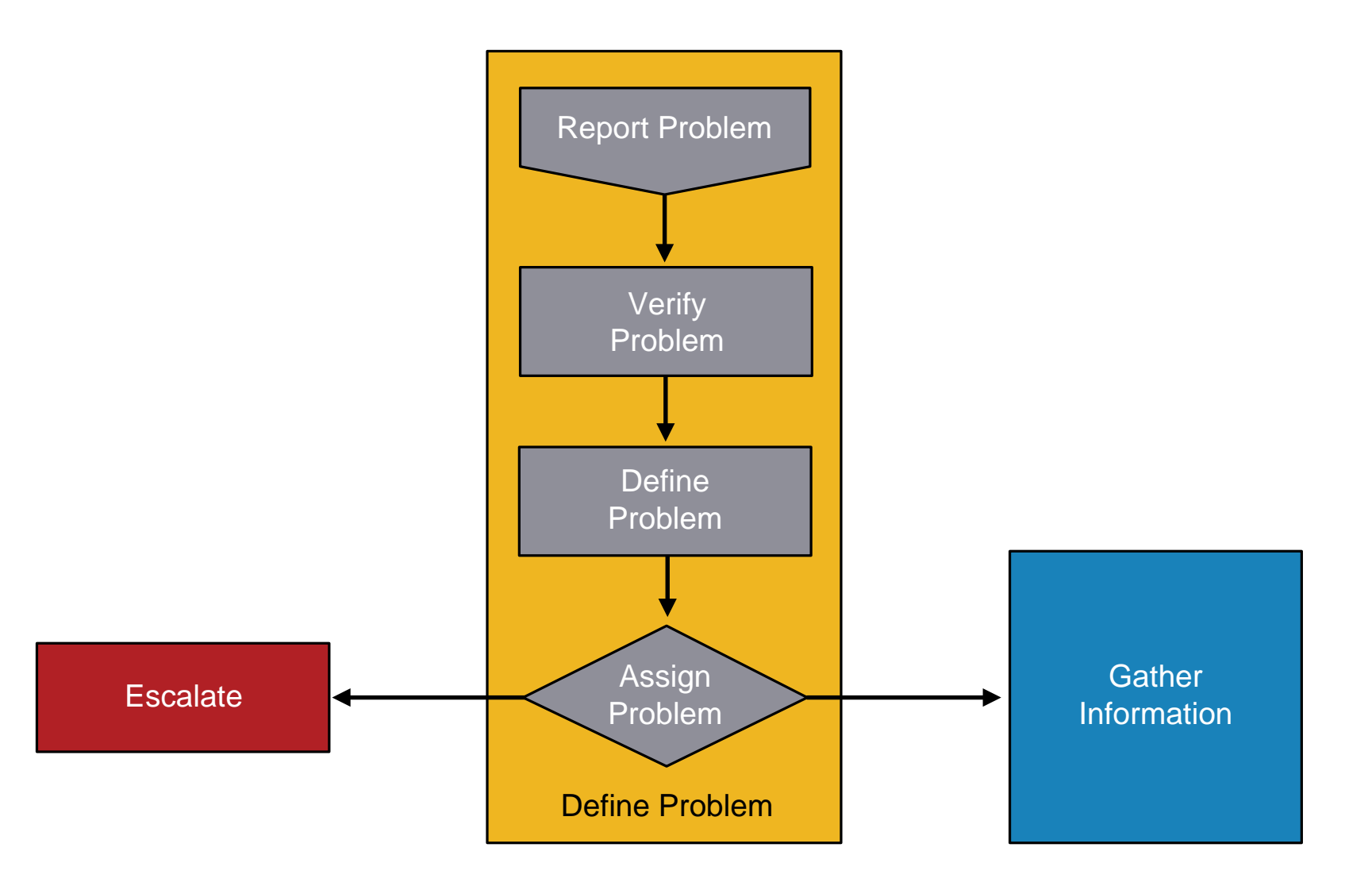

# **Verify Problem**

- User usually reports symptoms not causes of problem
  - Symptom is only external manifestation of problem
  - However, to successfully solve problem means to get rid off the cause
  - Knowledge of protocols and technologies helps a lot
- Following questions are important for verification
  - When the problem occured first?
  - Had it ever worked at all?

# Gather Information

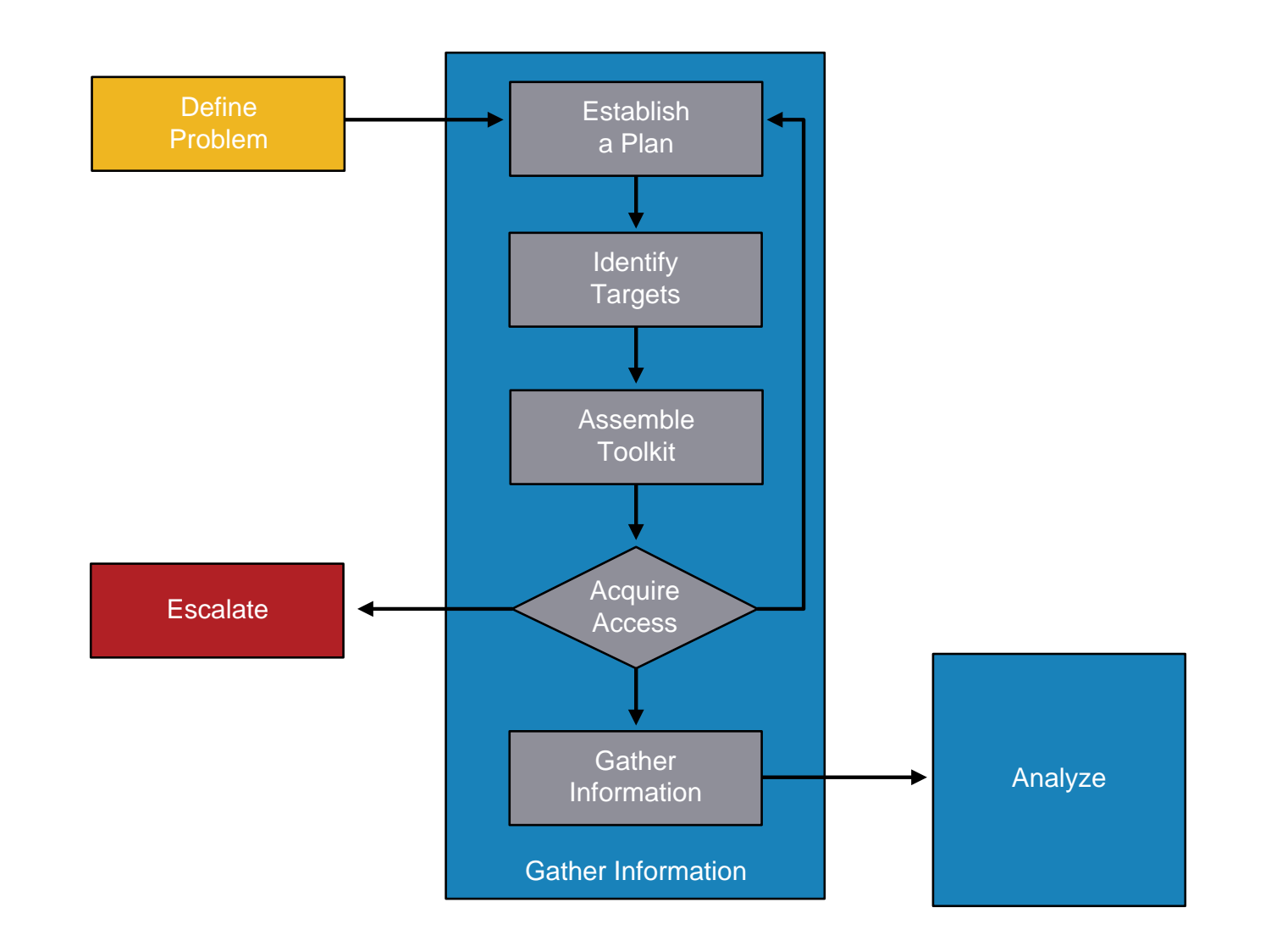

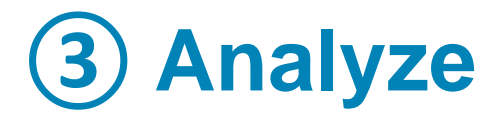

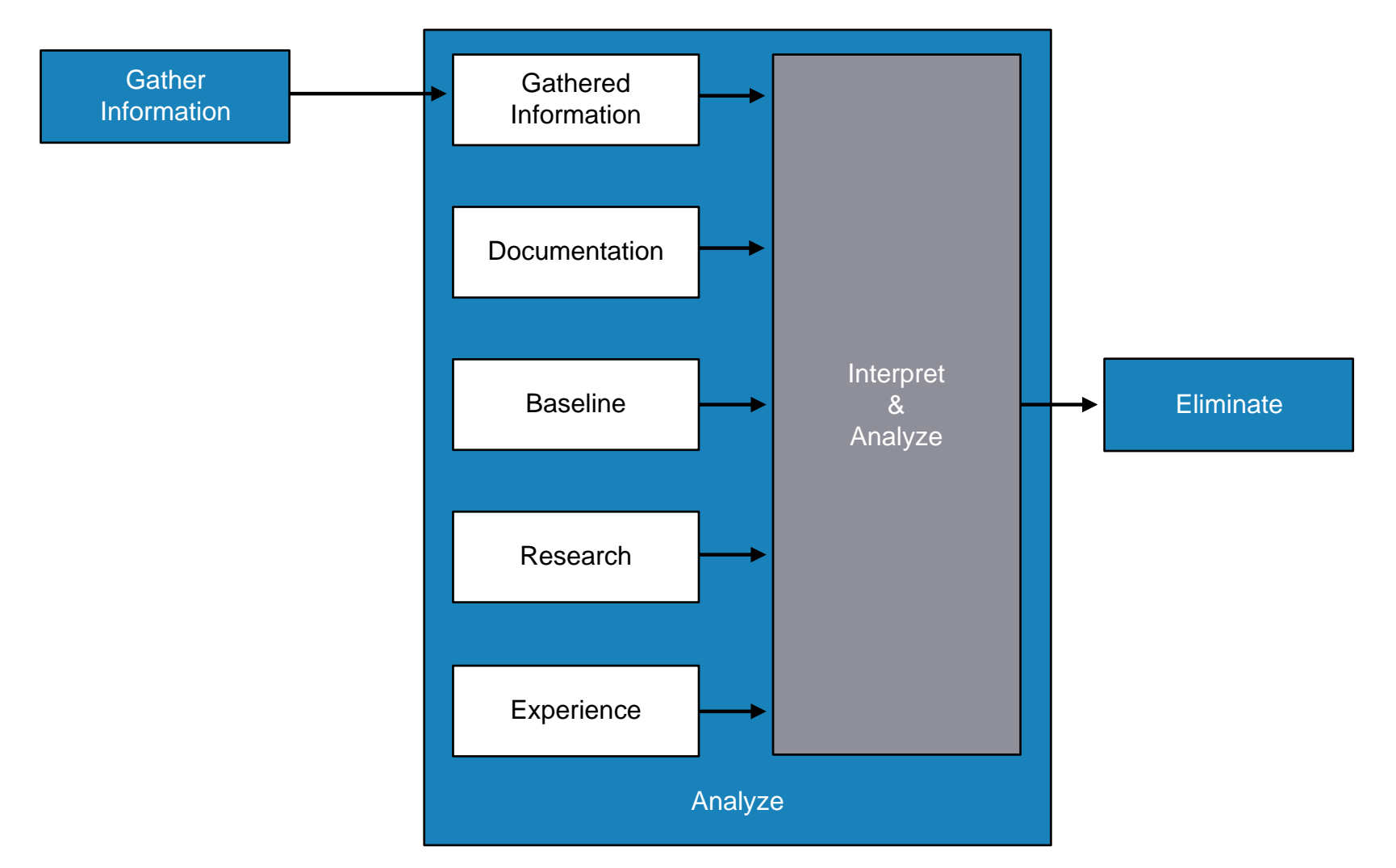
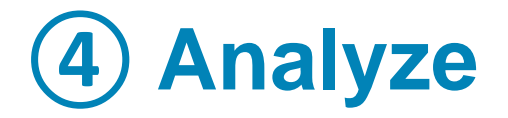

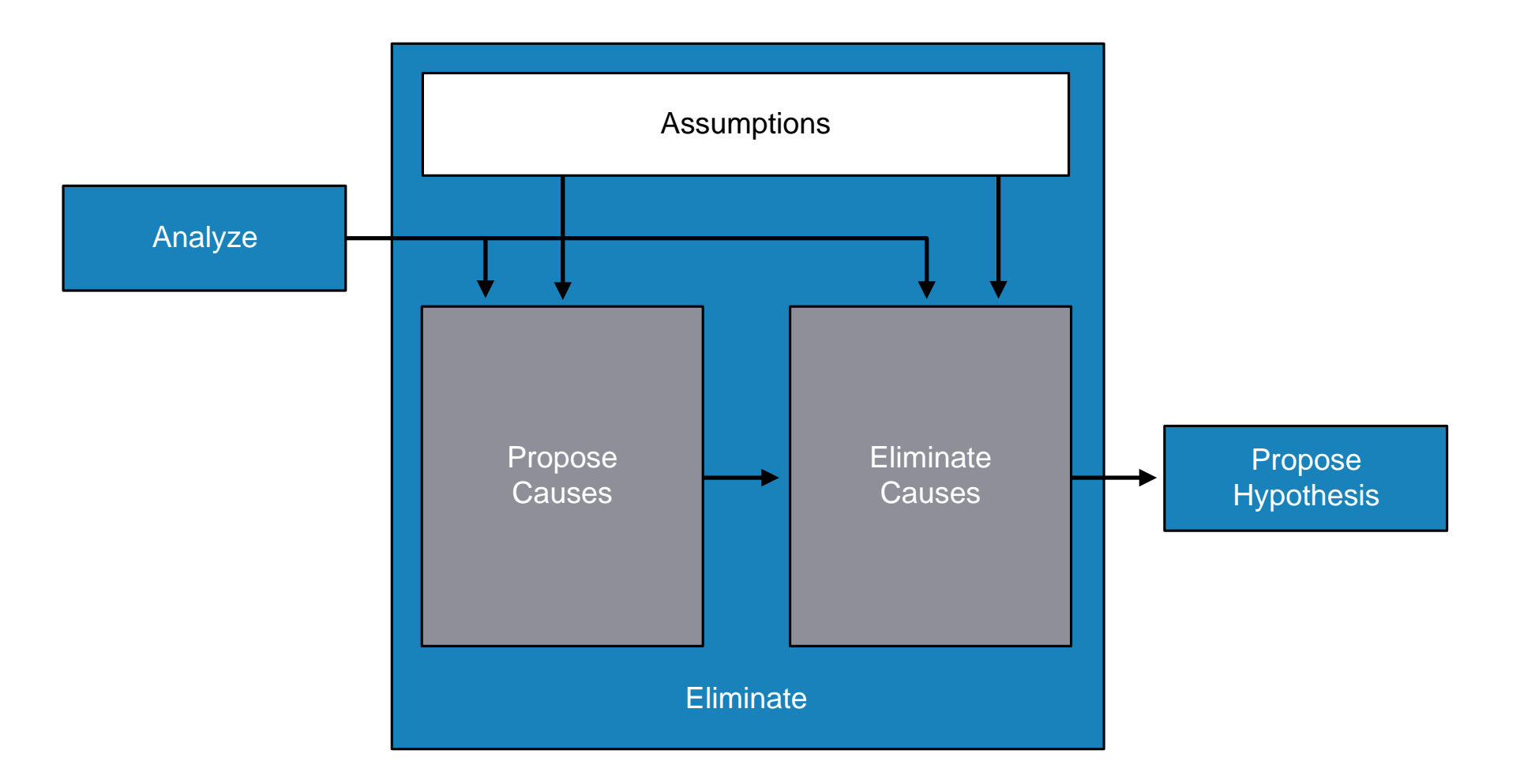

# **5 Propose Hypothesis**

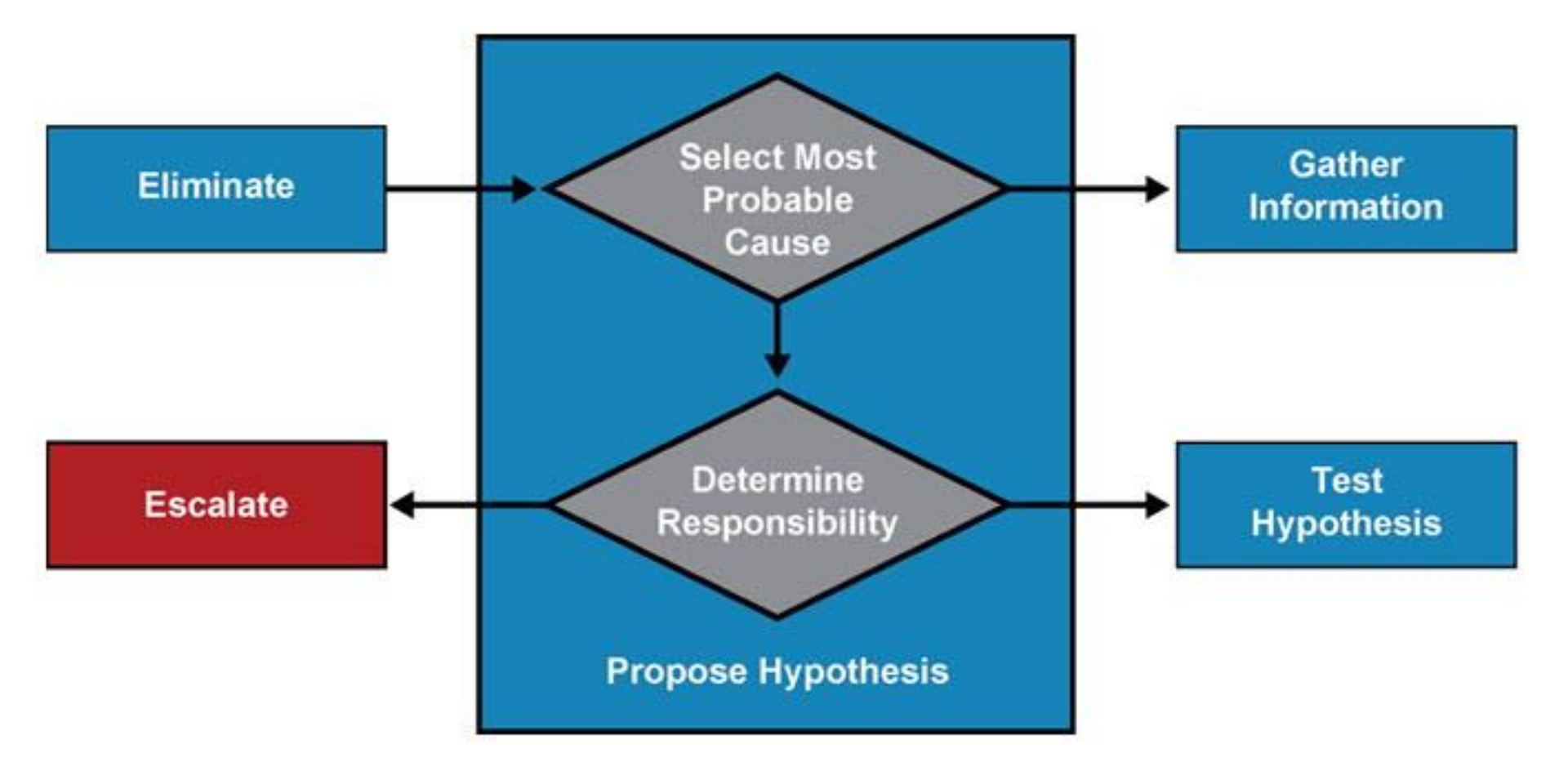

# Test Hypothesis

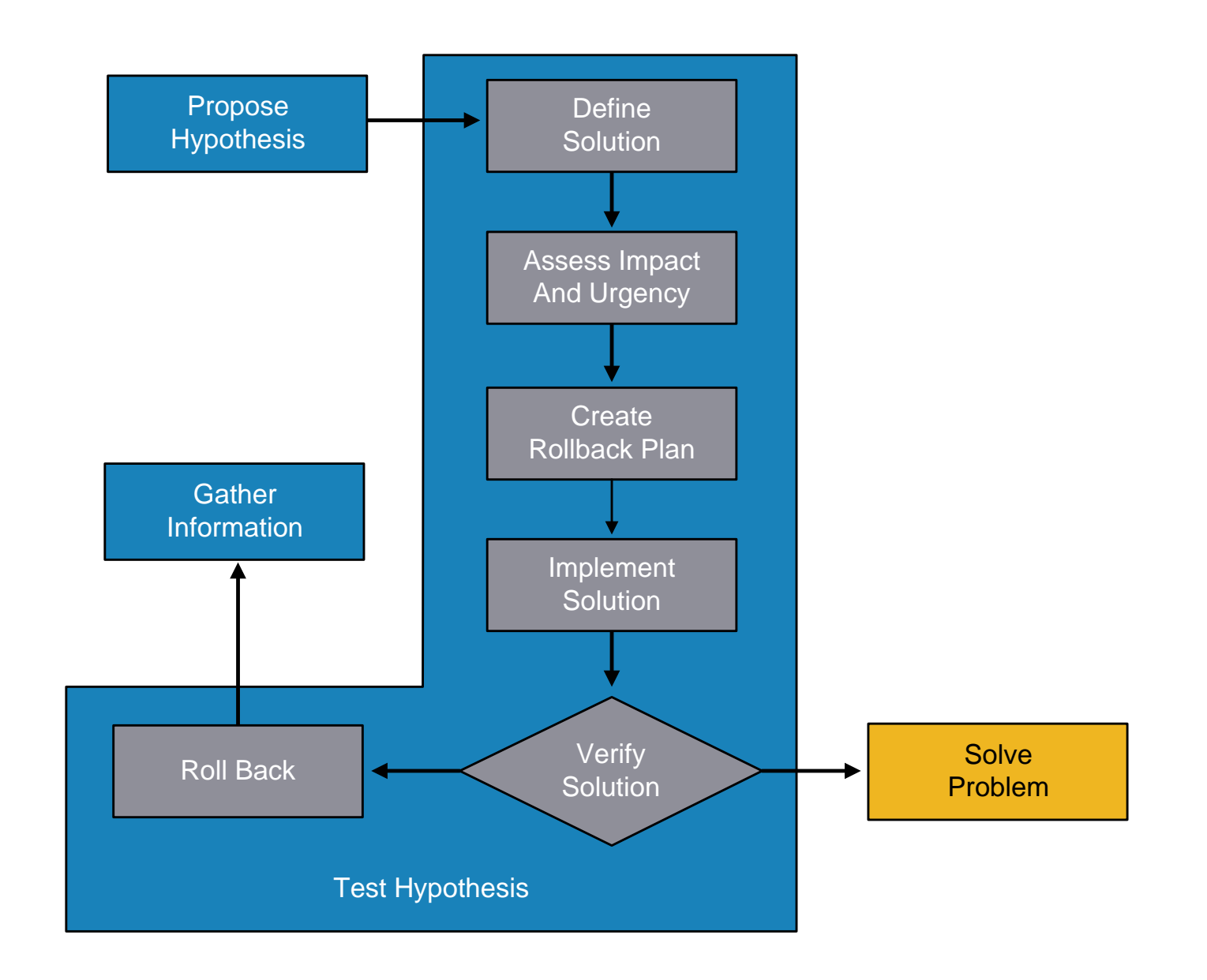

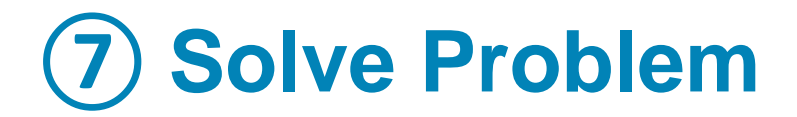

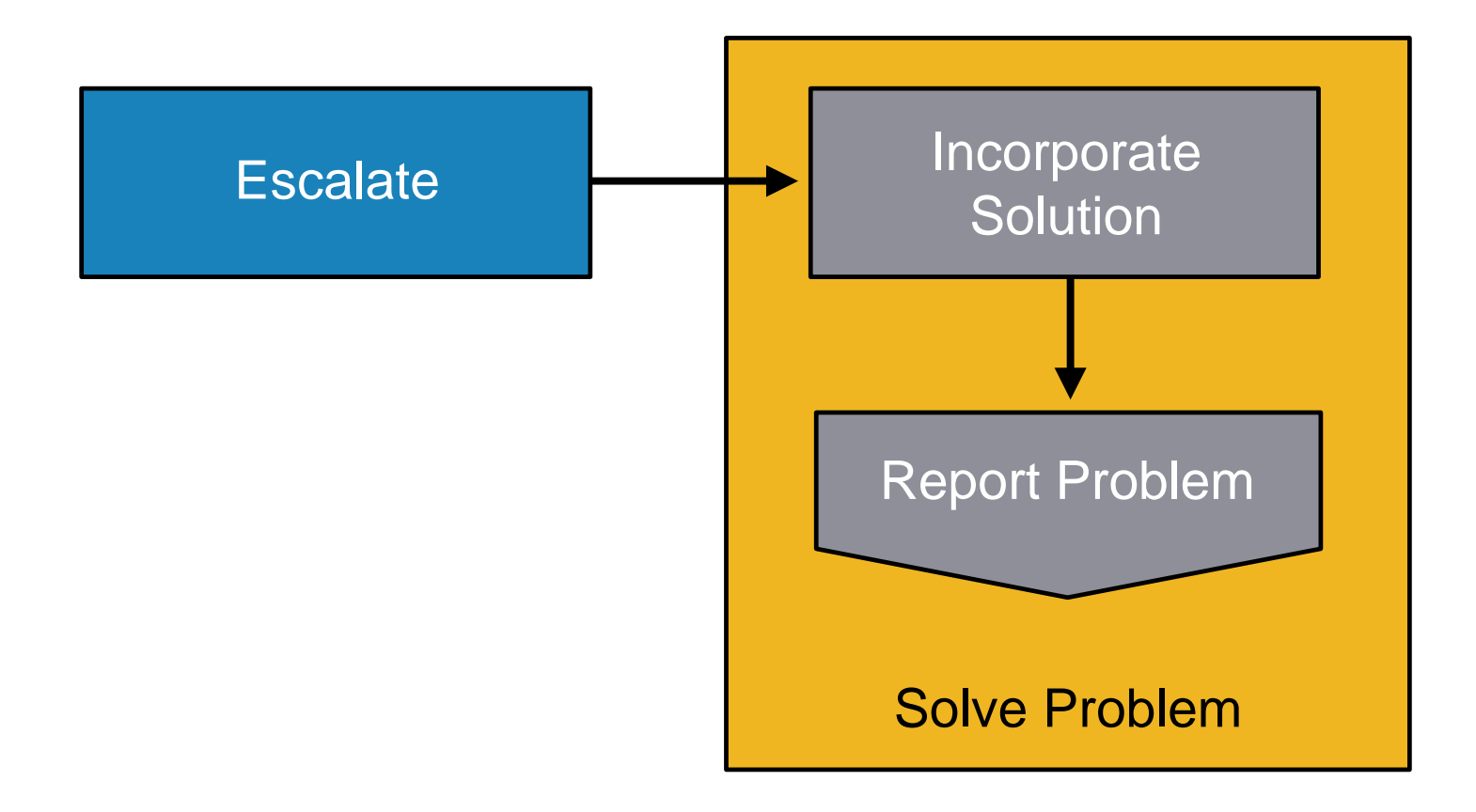

# **Spot the Differences Example**

Branch1 is in good working order

```
Branch1# show ip route
 <output omitted>
    10.0.0.0/24 is subnetted, 1 subnets
C     10.132.125.0 is directly connected, FastEthernet4
C    192.168.36.0/24 is directly connected, BVI1
S*    0.0.0.0/0 [254/0] via 10.132.125.1
```

#### Branch2 has connectivity problems

```
Branch2# show ip route
<output omitted>
    10.0.0/24 is subnetted, 1 subnets
C 10.132.125.0 is directly connected, FastEthernet4
C 192.168.36.0/24 is directly connected, BVI1
```

### **Move the Problem Example**

- Laptop B is having network problems
  - Swap cable with the working device (e.g. laptop A)
  - Swap switch port
  - Replace switch

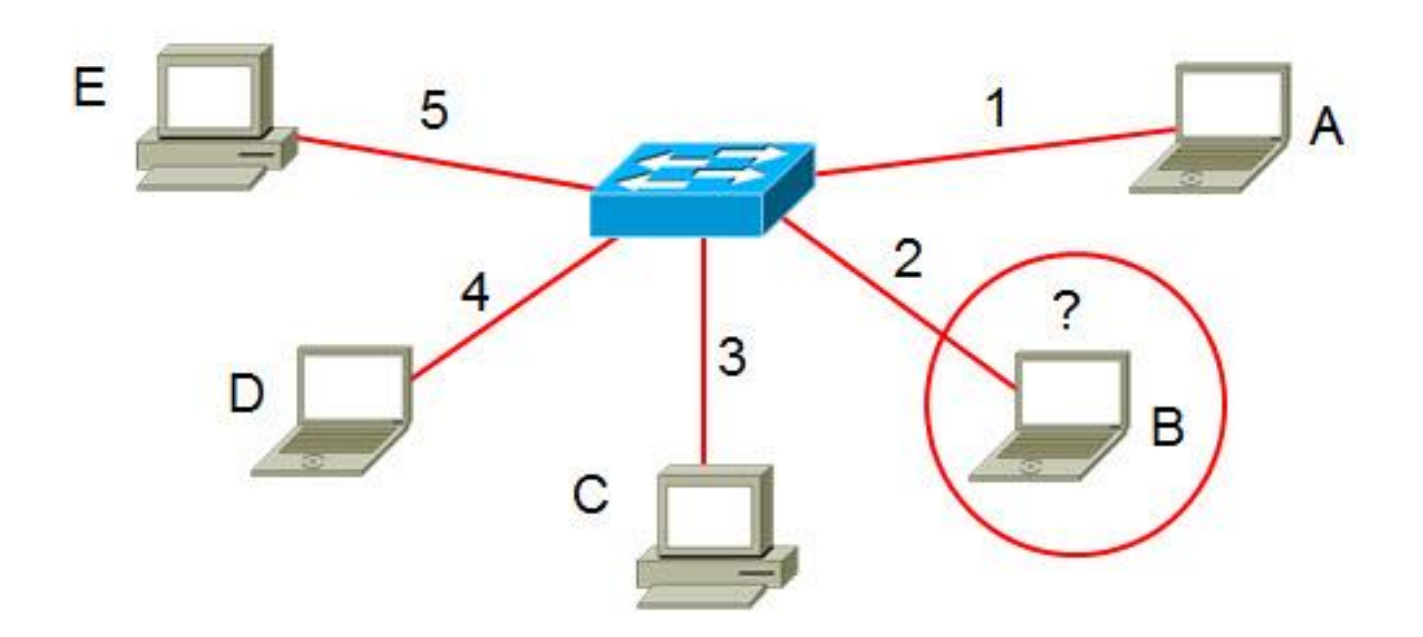

### Maintenance Tools

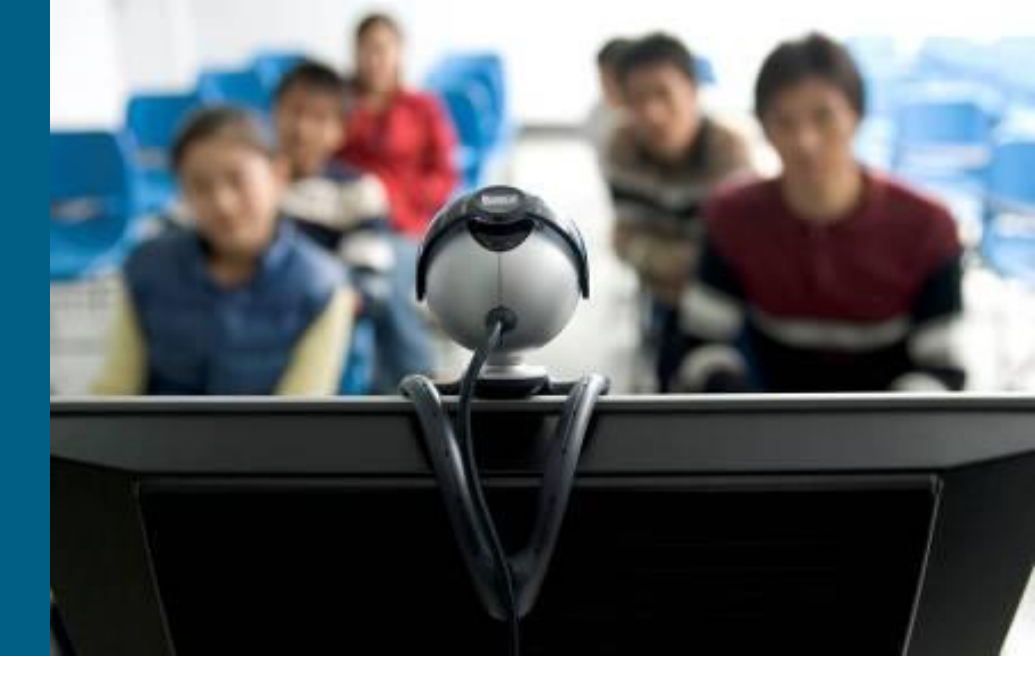

### **Fundamental Maintenance Tools**

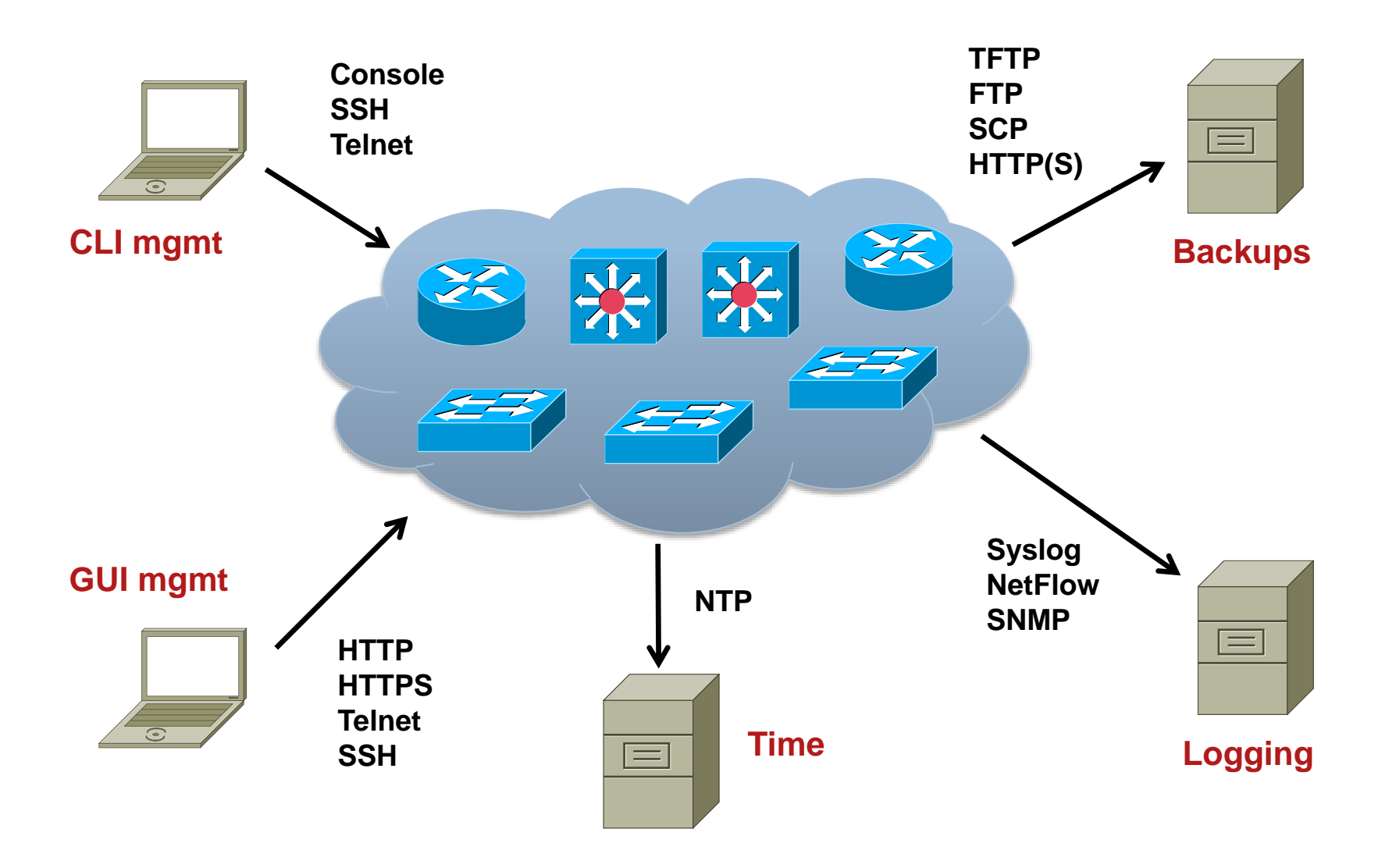

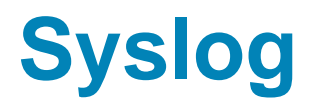

- Allows a device to report error and notification messages, either locally or to a remote logging server
- Using UDP port 514 (servers sometimes use TCP 514)
- Every syslog message contains a severity level and a facility
- Widely supported on many devices, including routers, switches, application servers, firewalls, and other network appliances

# **Syslog Levels**

- Logging severity levels on Cisco devices:
  - 0) Emergencies
  - 1) Alerts
  - 2) Critical
  - 3) Errors
  - 4) Warnings
  - 5) Notifications
  - 6) Informational
  - 7) Debugging
- Enabling logging for a lower level (from importance point of view) will enable logging for all the above levels.

#### Syslog Event Levels

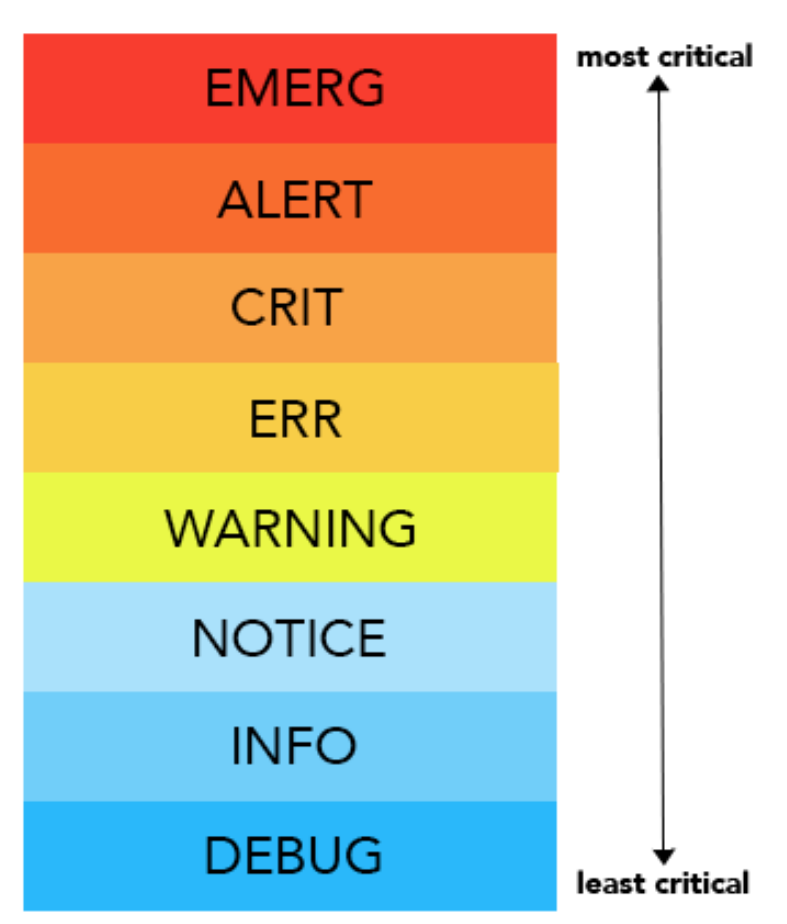

## Logging to a Server

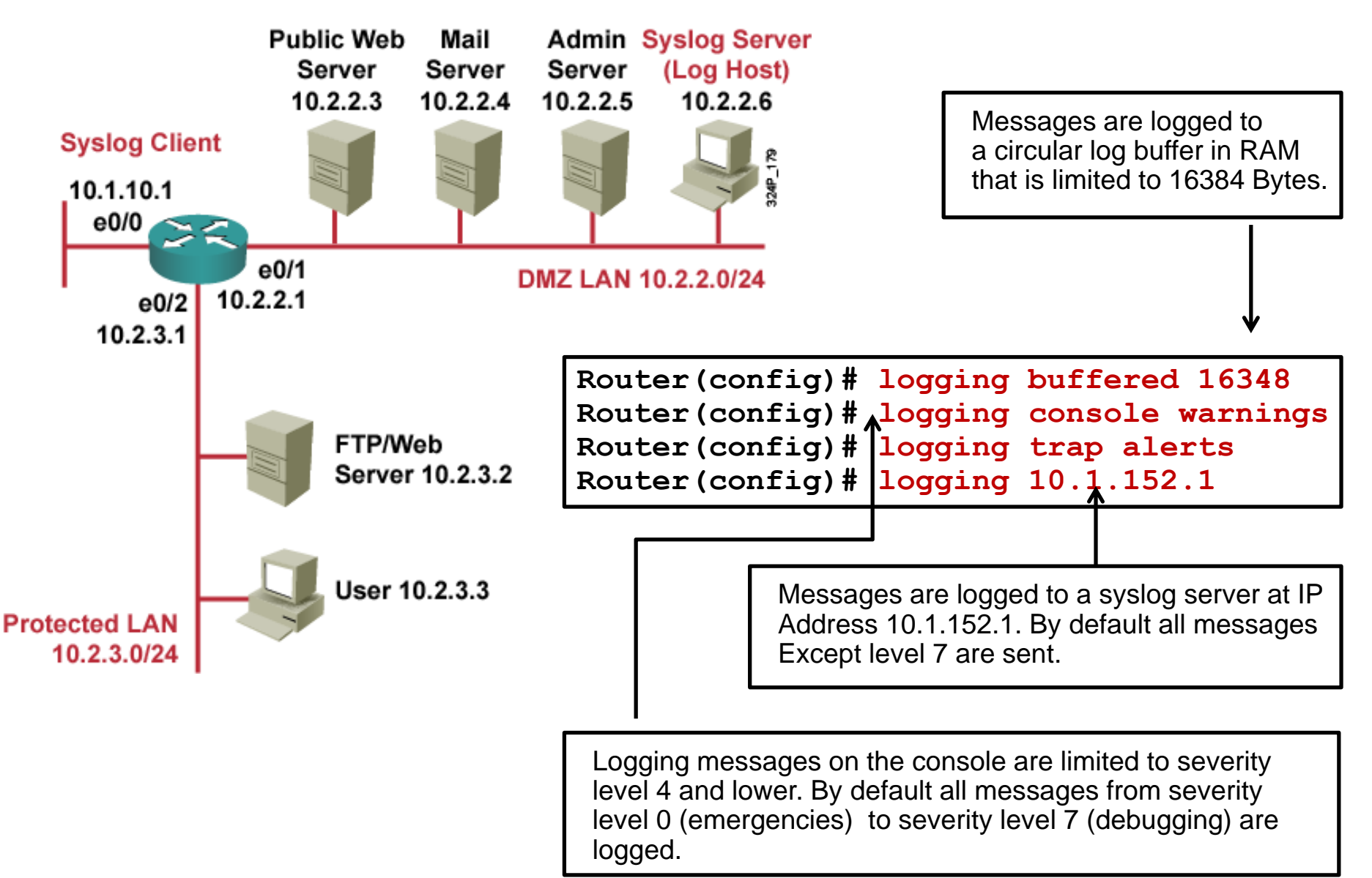

### Logging to a Server

```
Router# show logging
Syslog logging: enabled (11 messages dropped, 0 messages rate-limited,
                0 flushes, 0 overruns, xml disabled, filtering disabled)
    Console logging: level warnings, 29 messages logged, xml disabled,
                     filtering disabled
    Monitor logging: level debugging, 0 messages logged, xml disabled,
                     filtering disabled
    Buffer logging: level debugging, 2 messages logged, xml disabled,
                    filtering disabled
    Logging Exception size (4096 bytes)
    Count and timestamp logging messages: disabled
No active filter modules.
    Trap logging: level informational, 35 message lines logged
        Logging to 10.1.152.1 (udp port 514, audit disabled, link up), 2
message lines logged, xml disabled,
               filtering disabled
Log Buffer (16384 bytes):
*Mar 2 02:26:08.909: %SYS-5-CONFIG I: Configured from console by console
*Mar 2 02:26:09.909: %SYS-6-LOGGINGHOST STARTSTOP: Logging to host
10.1.152.1 started - CLI initiated
```

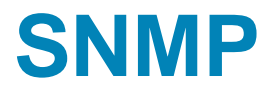

- Standard for managing devices and collect statistics
- Widely supported on many networking devices, including routers, switches, application servers, firewalls, and other network appliances
- Three key components:
  - NMS network management system
  - Managed Device
  - Agent
- Polling NMS query agent (UDP port 161)
- Trap Agent inform NMS (UDP port 162)
- OID Object identifier

## **SNMP Configuration**

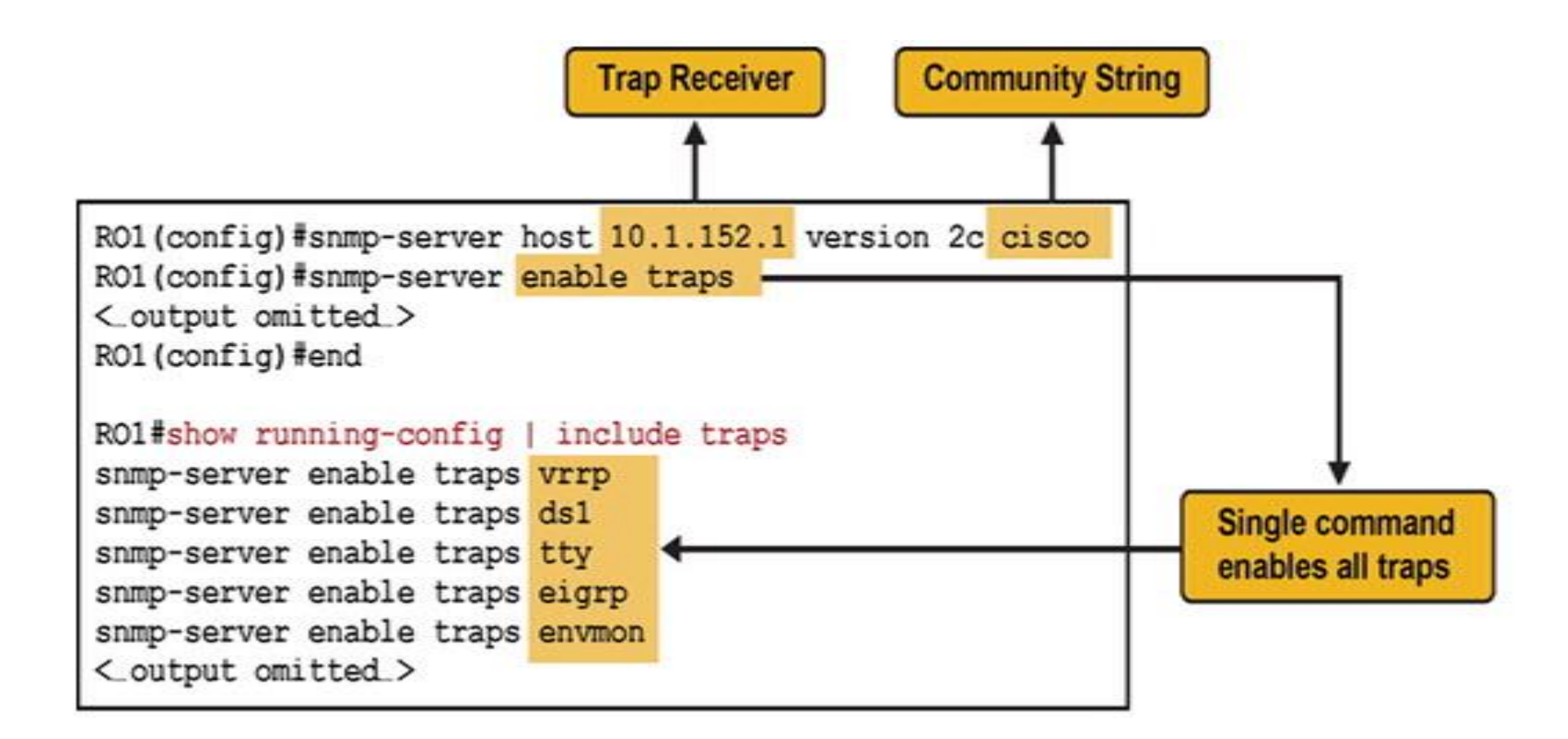

# **SNMP Configuration**

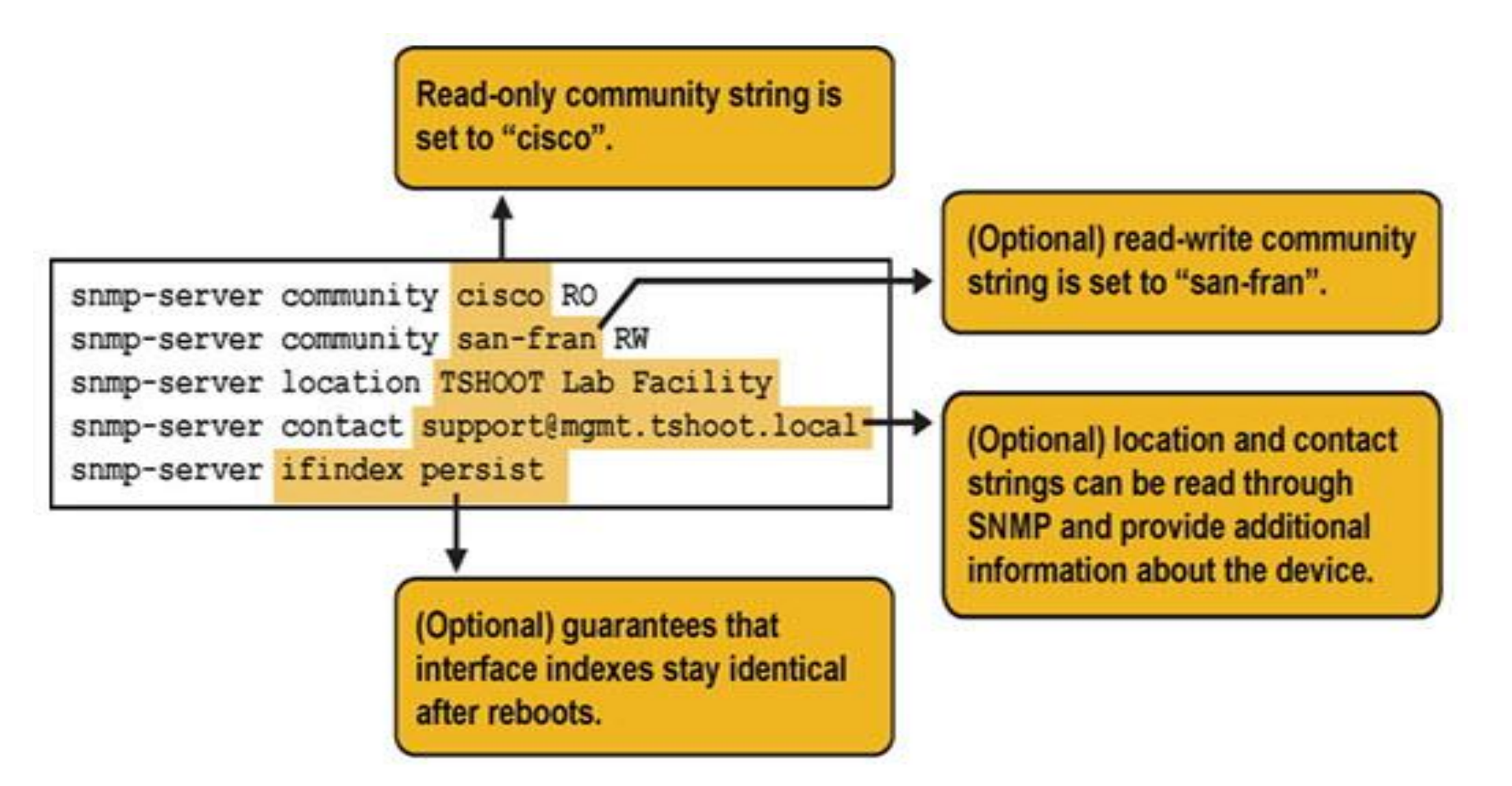

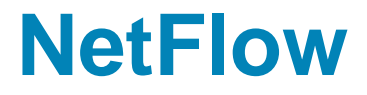

- Defined in RFC 3954 (NetFlow v9) RFC 7011 (IPFIX)
- Standard for collection information about flows
- Two main components
  - exporter
  - collector

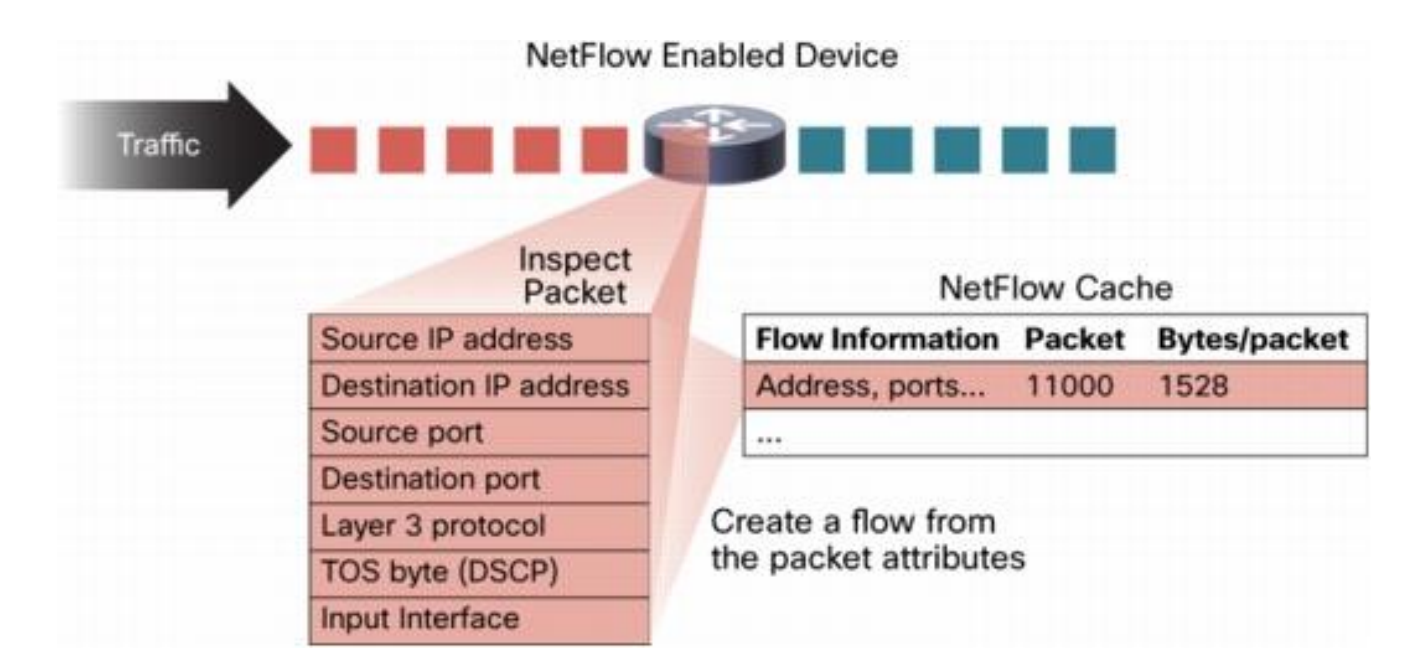

# **Gathering Information with NetFlow**

#### A Simple NetFlow Configuration Example

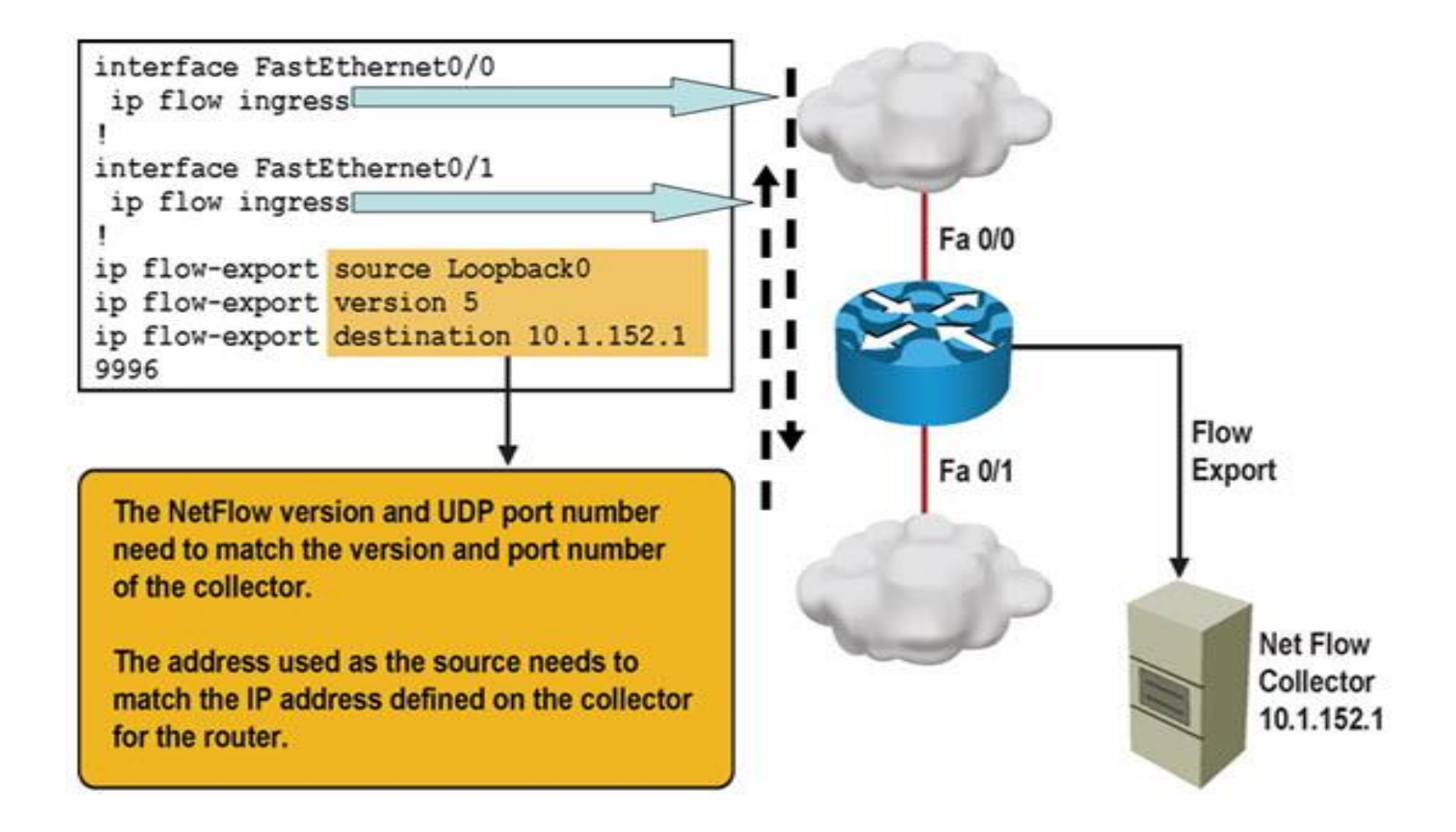

# **SNMP and NetFlow Comparison**

- Both are used to gather statistics from Cisco switches and routers.
- SNMP's focus is primarily on the collection of various statistics from components within network devices.
- A NetFlow enabled device collects information about the IP traffic flowing through the device.
- NetFlow uses a "push" based model devices send data to a collector.
- SNMP is considered pull-based the NMS queries SNMP Agents.
- NetFlow only gathers traffic statistics.
- SNMP can also collect many other performance indicators such as interface errors, CPU usage, and memory usage.
- Statistics collected using NetFlow have more granularity.
- NetFlow is currently supported on most Cisco IOS routers but only the 4500 and 6500 series switches

### **Gathering Information with NetFlow**

 You can display the NetFlow cache content by issuing the show ip cache flow command

| R1# show ip cache flow |              |         |              |    |      |      |      |
|------------------------|--------------|---------|--------------|----|------|------|------|
| SrcIf                  | SrcIPaddress | DstIF   | DstIPaddress | Pr | SrcP | DstP | Pkts |
| Se0/0/0.121            | 10.1.194.10  | Null    | 224.0.0.10   | 58 | 0000 | 0000 | 27   |
| Se0/0/0.121            | 10.1.194.14  | Null    | 224.0.0.10   | 58 | 0000 | 0000 | 28   |
| Fa0/0                  | 10.1.192.5   | Null    | 224.0.0.10   | 58 | 0000 | 0000 | 28   |
| Fa0/1                  | 10.1.192.13  | Null    | 224.0.0.10   | 58 | 0000 | 0000 | 27   |
| Fa0/1                  | 10.1.152.1   | Local   | 10.1.220.2   | 01 | 0000 | 0303 | 1    |
| Se0/0/1                | 10.1.193.6   | Null    | 224.0.0.10   | 58 | 0000 | 0000 | 28   |
| Fa0/1                  | 10.1.152.1   | Se0/0/1 | 10.1.163.193 | 11 | 0666 | E75E | 1906 |
| Se0/0/1                | 10.1.163.193 | Fa0/0   | 10.1.152.1   | 11 | E75E | 0666 | 1905 |
|                        |              |         |              |    |      |      |      |

### **Embedded Event Manager (EEM)**

- Enables custom policies that trigger actions based on events:
  - syslog messages
  - Cisco IOS counter changes
  - SNMP MIB object changes
  - SNMP traps
  - CLI command execution
  - Timers and many other options
- Actions can consist of:
  - Sending SNMP traps or syslog messages
  - Executing CLI commands
  - Sending email
  - Running tool command language (TCL) scripts

### Sample EEM

- The occurs 1 option forces the event to be triggered on a single occurrence of the CLI pattern
- For more information, visit <u>http://cisco.com/go/instrumentation</u>

```
R1(config)# event manager applet CONFIG-STARTED
R1(config-applet)# event cli pattern "configure terminal" sync no skip no
occurs 1
R1(config-applet)# action 1.0 syslog priority critical msg "Configuration mode
was entered"
R1(config-applet)# action 2.0 syslog priority informational msg "Change
control policies apply. Authorized access only."
```

R1# conf t Enter configuration commands, one per line. End with CNTL/Z. R1(config)# Jul 13 03:24:41.473 PDT: %HA\_EM-2-LOG: CONFIG-STARTED: Configuration mode was entered Jul 13 03:24:41.473 PDT: %HA\_EM-6-LOG: CONFIG-STARTED: Change control policies apply. Authorized access only

### IOS Troubleshooting Tools

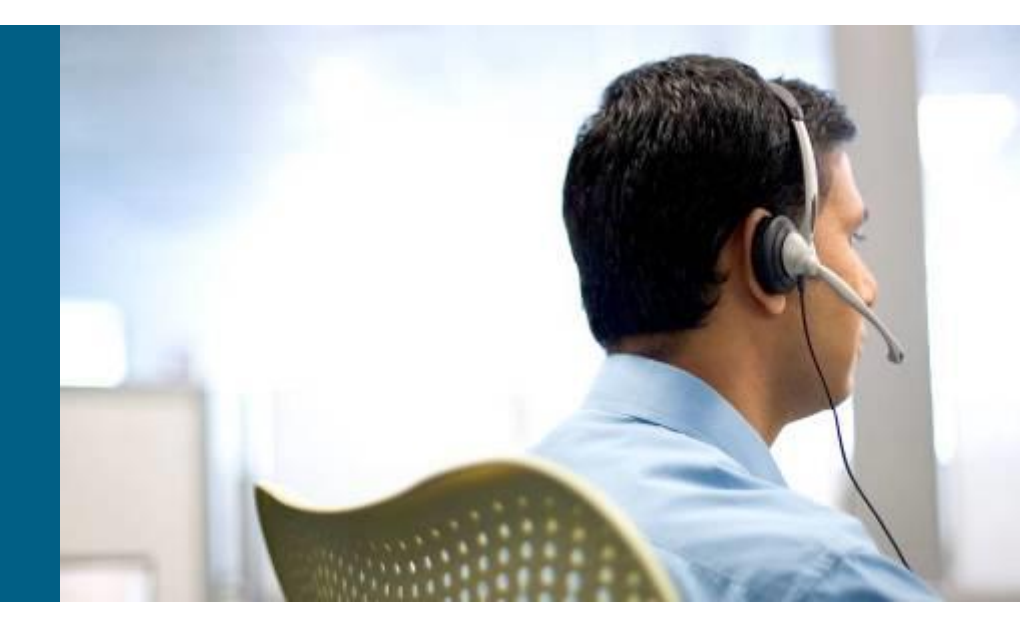

### Tricks with show ip route (1)

```
R1# show ip route 10.1.193.2
Routing entry for 10.1.193.0/30
Known via "connected", distance 0, metric 0 (connected, via
interface)
Redistributing via eigrp 1
Routing Descriptor Blocks:
 * directly connected, via Serial0/0/1
Route metric is 0, traffic share count is 1
R1# show ip route 10.1.193.10
```

```
% subnet not in table
```

| R1# show ip route 10.1.193.0 255.255.255.0 longer-prefixes |                 |                                               |          |
|------------------------------------------------------------|-----------------|-----------------------------------------------|----------|
| < output omitted >                                         |                 |                                               |          |
| Gateway of last resort is not set                          |                 |                                               |          |
| 10.                                                        | .0.0.0/8 is var | riably subnetted, 46 subnets, 6 masks         |          |
| С                                                          | 10.1.193.2/32   | is directly connected, Serial0/0/1            |          |
| С                                                          | 10.1.193.0/30   | is directly connected, Serial0/0/1            |          |
| D                                                          | 10.1.193.6/32   | [90/20517120] via 10.1.192.9, 2d01h, FastEthe | ernet0/1 |
|                                                            |                 | [90/20517120] via 10.1.192.1, 2d01h, FastEthe | ernet0/0 |
| D                                                          | 10.1.193.4/30   | [90/20517120] via 10.1.192.9, 2d01h, FastEthe | ernet0/1 |
|                                                            |                 | [90/20517120] via 10.1.192.1, 2d01h, FastEthe | ernet0/0 |
| D                                                          | 10.1.193.5/32   | [90/41024000] via 10.1.194.6, 2d01h, Serial0, | ′0/0.122 |

# Tricks with show ip route (2)

```
R1# show ip route
< output omitted >
     192.168.1.0/30 is subnetted, 1 subnets
С
        192.168.1.0 is directly connected, Loopback0
R1# show ip route 192.168.1.0
Routing entry for 192.168.1.0/30, 1 known subnets
  Attached (1 connections)
        192.168.1.0 is directly connected, Loopback0
С
R1# show ip route 192.168.1.0 255.255.255.252
Routing entry for 192.168.1.0/30
  Known via "connected", distance 0, metric 0 (connected, via interface)
  Routing Descriptor Blocks:
  * directly connected, via Loopback0
      Route metric is 0, traffic share count is 1
```

# Filtering of show Command (1)

#### Using pipes with include, exclude and begin

```
R1# show processes cpu | include IP Input
        3149172 7922812 397 0.24% 0.15% 0.05% 0 IP Input
  71
S1# show ip interface brief | exclude unassigned
Interface
                    IP-Address OK? Method Status
                                                            Protocol
Vlan128
                   10.1.156.1 YES NVRAM up
                                                               up
S1# show running-config | begin line vty
line vty 0 4
transport input telnet ssh
line vty 5 15
transport input telnet ssh
ļ
End
R1# show processes cpu| include IP Input
% Invalid input detected at '^' marker.
```

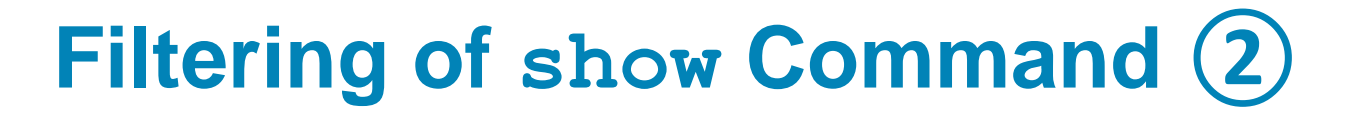

Using pipes with **section** and **^** 

```
R1# show running-config | section router eigrp
router eigrp 1
network 10.1.192.2 0.0.0.0
network 10.1.192.10 0.0.0.0
network 10.1.193.1 0.0.0.0
no auto-summary
R1# show processes cpu | include ^CPU|IP Input
CPU utilization for five seconds: 1%/0%; one minute: 1%; five minutes: 1%
71 3149424 7923898 397 0.24% 0.04% 0.00% 0 IP Input
```

# Collecting with show Command (1)

#### Using the **redirect** and **tee** options

| R1# show tech-support   redirect tftp://192.168.37.2/show-tech.txt |                 |                                  |          |  |
|--------------------------------------------------------------------|-----------------|----------------------------------|----------|--|
| R1# show ip interface brief   tee flash:show-int-brief.txt         |                 |                                  |          |  |
| Interface                                                          | IP-Address      | OK? Method Status                |          |  |
| Protocol                                                           |                 |                                  |          |  |
| FastEthernet0/0                                                    | 10.1.192.2      | YES manual up                    | up       |  |
| FastEthernet0/1                                                    | 10.1.192.10     | YES manual up                    | up       |  |
| Loopback0                                                          | 10.1.220.1      | YES manual up                    | up       |  |
| R1# dir flash:                                                     |                 |                                  |          |  |
| Directory of flash:/                                               |                 |                                  |          |  |
| 1 -rw- 23361156 Mar 2                                              | 2009 16:25:54 - | -08:00 c1841-advipservicesk9mz.1 | .243.bin |  |
| 2 -rw- 680 Mar 7                                                   | 2010 02:16:56 - | -08:00 show-int-brief.txt        |          |  |

# Collecting with show Command (2)

#### Using the **append** option and the **more** command

```
R1# show version | append flash:show-commands.txt
R1# show ip interface brief | append flash:show-commands.txt
R1# more flash:show-commands.txt
Cisco IOS Software, 1841 Software (C1841-ADVIPSERVICESK9-M), Version 12.4(23),
RELEASE SOFTWARE (fc1)
Technical Support: http://www.cisco.com/techsupport
Copyright (c) 1986-2008 by Cisco Systems, Inc.
Compiled Sat 08-Nov-08 20:07 by prod rel team
ROM: System Bootstrap, Version 12.3(8r) T9, RELEASE SOFTWARE (fc1)
R1 uptime is 3 days, 1 hour, 22 minutes
< output omitted >
Interface
                           IP-Address
                                          OK? Method Status
Protocol
FastEthernet0/0
                          10.1.192.2
                                           YES manual up
                                                                            up
FastEthernet0/1
                           10.1.192.10
                                           YES manual up
                                                                            up
```

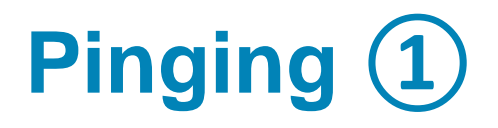

| <pre>Router# ping ip-address  </pre> | hostname | [repeat repeat-count |
|--------------------------------------|----------|----------------------|
| <pre>size datagram-size source</pre> | [address | interface] df-bit]   |

| Parameter                              | Description                                                                          |
|----------------------------------------|--------------------------------------------------------------------------------------|
| <b>repeat</b><br>repeat-count          | Number of ping packets that are sent to the destination address. The default is 5.   |
| <b>size</b><br>datagram-size           | Size of the ping packet (in bytes). Default: 100 bytes.                              |
| <b>source</b><br>[address   interface] | The interface or IP address of the router to use as a source address for the probes. |
| df-bit                                 | Enables the "do-not-fragment" bit in the IP header.                                  |

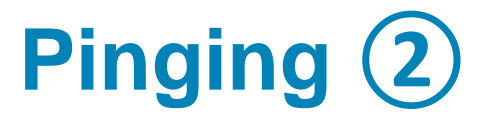

Using the ping extended option: **source** 

```
R1# ping 10.1.156.1
Type escape sequence to abort.
Sending 5, 100-byte ICMP Echos to 10.1.156.1, timeout is 2 seconds:
!!!!!
Success rate is 100 percent (5/5), round-trip min/avg/max = 1/2/4 ms
R1# ping 10.1.156.1 source FastEthernet 0/0
Type escape sequence to abort.
Sending 5, 100-byte ICMP Echos to 10.1.156.1, timeout is 2 seconds:
Packet sent with a source address of 10.1.192.2
.....
Success rate is 0 percent (0/5)
```

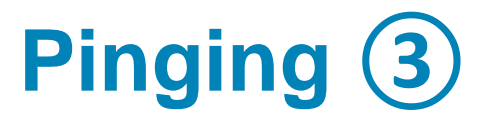

Using the ping extended option: df-bit

```
R1# ping 10.1.221.1 size 1476 df-bit
Type escape sequence to abort.
Sending 5, 1476-byte ICMP Echos to 10.1.221.1, timeout is 2 seconds:
Packet sent with the DF bit set
!!!!!
Success rate is 100 percent (5/5), round-trip min/avg/max = 184/189/193 ms
R1# ping 10.1.221.1 size 1477 df-bit
Type escape sequence to abort.
Sending 5, 1477-byte ICMP Echos to 10.1.221.1, timeout is 2 seconds:
Packet sent with the DF bit set
M.M.M
Success rate is 0 percent (0/5)
```

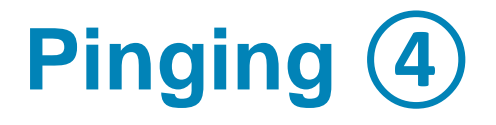

Explanation of ping results characters

- •! Each exclamation point indicates receipt of a reply.
- . Each period indicates a timeout waiting for a reply.
- **U** A destination unreachable ICMP message was received.
- **Q** Source quench (destination too busy).
- **M** Could not fragment (MTU related).
- Unknown packet type.
- **&** Packet lifetime exceeded

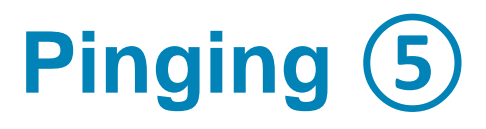

#### Using the ping extended prompt mode

```
R1# ping
Protocol [ip]:
Target IP address: 10.1.221.1
Repeat count [5]: 1
Datagram size [100]:
Timeout in seconds [2]:
Extended commands [n]: y
Source address or interface:
Type of service [0]:
Set DF bit in IP header? [no]: yes
Validate reply data? [no]:
Data pattern [0xABCD]:
Loose, Strict, Record, Timestamp, Verbose[none]:
Sweep range of sizes [n]: y
Sweep min size [36]: 1400
Sweep max size [18024]: 1500
Sweep interval [1]:
Type escape sequence to abort.
Sending 101, [1400..1500]-byte ICMP Echos to 10.1.221.1, timeout is 2 seconds:
<output omitted>
```

## **Testing Network Connectivity**

Using Telnet to test the Transport and Application Layer

```
R1# telnet 192.168.37.2 80
Trying 192.168.37.2, 80 ... Open
GET
<html><body><h1>It works!</h1></body></html>
[Connection to 192.168.37.2 closed by foreign host]
R1# telnet 192.168.37.2 25
Trying 192.168.37.2, 25 ...
% Connection refused by remote host
```

## **Collecting Real-time Information**

#### The **debug** ip **packet** command output

```
R1# debug ip packet
IP: s=172.69.13.44 (Fddi0), d=10.125.254.1 (Serial2), g=172.69.16.2, forward
IP: s=172.69.1.57 (Ethernet4), d=10.36.125.2 (Serial2), g=172.69.16.2, forward
IP: s=172.69.1.6 (Ethernet4), d=255.255.255.255, rcvd 2
IP: s=172.69.1.55 (Ethernet4), d=172.69.2.42 (Fddi0), g=172.69.13.6, forward
IP: s=172.69.89.33 (Ethernet2), d=10.130.2.156 (Serial2), g=172.69.16.2,
forward
IP: s=172.69.1.27 (Ethernet4), d=172.69.43.126 (Fddi1), g=172.69.23.5, forward
IP: s=172.69.1.27 (Ethernet4), d=172.69.43.126 (Fddi0), g=172.69.13.6, forward
IP: s=172.69.20.32 (Ethernet2), d=255.255.255, rcvd 2
IP: s=172.69.1.57 (Ethernet4), d=10.36.125.2 (Serial2), g=172.69.16.2, access
denied
```

## **Collecting Real-time Information**

#### The debug ip rip command output

```
R2# debug ip rip
RIP: received v2 update from 10.0.23.3 on FastEthernet0/1
     10.0.3.0/24 via 0.0.0.0 in 1 hops
RIP: received v2 update from 10.0.12.1 on FastEthernet0/0
     10.0.1.0/24 via 0.0.0.0 in 1 hops
RIP: sending v2 update to 224.0.0.9 via FastEthernet0/1 (10.0.23.2)
<output omitted>
R2# debug condition interface fa0/1
Condition 1 set
RIP: sending v2 update to 224.0.0.9 via FastEthernet0/1 (10.0.23.2)
RIP: build update entries
        10.0.1.0/24 via 0.0.0.0, metric 2, tag 0
        10.0.2.0/24 via 0.0.0.0, metric 1, tag 0
        10.0.12.0/24 via 0.0.0.0, metric 1, tag 0
RIP: received v2 update from 10.0.23.3 on FastEthernet0/1
     10.0.3.0/24 via 0.0.0.0 in 1 hops
<output omitted>
```
#### Checking CPU utilization with show processes cpu

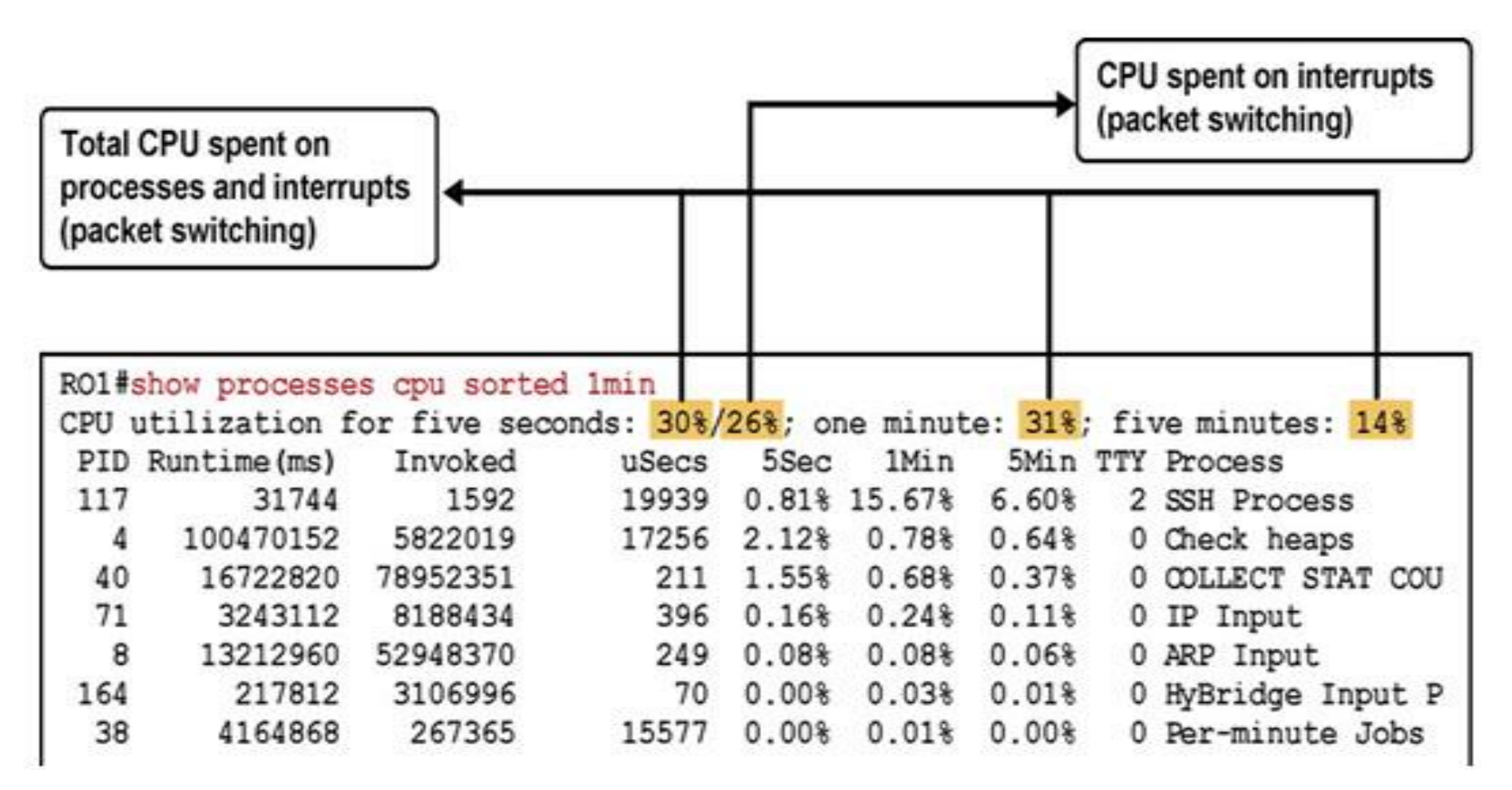

Checking memory utilization with the **show memory** command

| R1 <b># show</b> m | emory    |           |          |          |           |            |
|--------------------|----------|-----------|----------|----------|-----------|------------|
|                    | Head     | Total (b) | Used(b)  | Free (b) | Lowest(b) | Largest(b) |
| Processor          | 820B1DB4 | 26534476  | 19686964 | 6847512  | 6288260   | 6712884    |
| I/O                | 3A00000  | 6291456   | 3702900  | 2588556  | 2511168   | 2577468    |
|                    |          |           |          |          |           |            |
|                    |          |           |          |          |           |            |

#### Checking interfaces with the **show interfaces** command

```
R1# show interfaces FastEthernet 0/0
FastEthernet0/0 is up, line protocol is up
<output omitted>
  Last input 00:00:00, output 00:00:01, output hang never
  Last clearing of "show interface" counters never
  Input queue: 0/75/1120/0 (size/max/drops/flushes); Total output drops: 0
  Queueing strategy: fifo
  Output queue: 0/40 (size/max)
  5 minute input rate 2000 bits/sec, 3 packets/sec
  5 minute output rate 0 bits/sec, 1 packets/sec
     110834589 packets input, 1698341767 bytes
     Received 61734527 broadcasts, 0 runts, 0 giants, 565 throttles
     30 input errors, 5 CRC, 1 frame, 0 overrun, 25 ignored
     0 watchdog
     0 input packets with dribble condition detected
     35616938 packets output, 526385834 bytes, 0 underruns
     0 output errors, 0 collisions, 1 interface resets
     0 babbles, 0 late collision, 0 deferred
     0 lost carrier, 0 no carrier
     0 output buffer failures, 0 output buffers swapped out
```

Additional hardware commands and tools:

- show controllers
- show platform
- show inventory
- show diag
- Generic Online Diagnostics (GOLD)
- Time Domain Reflectometer

# Traffic Analysis

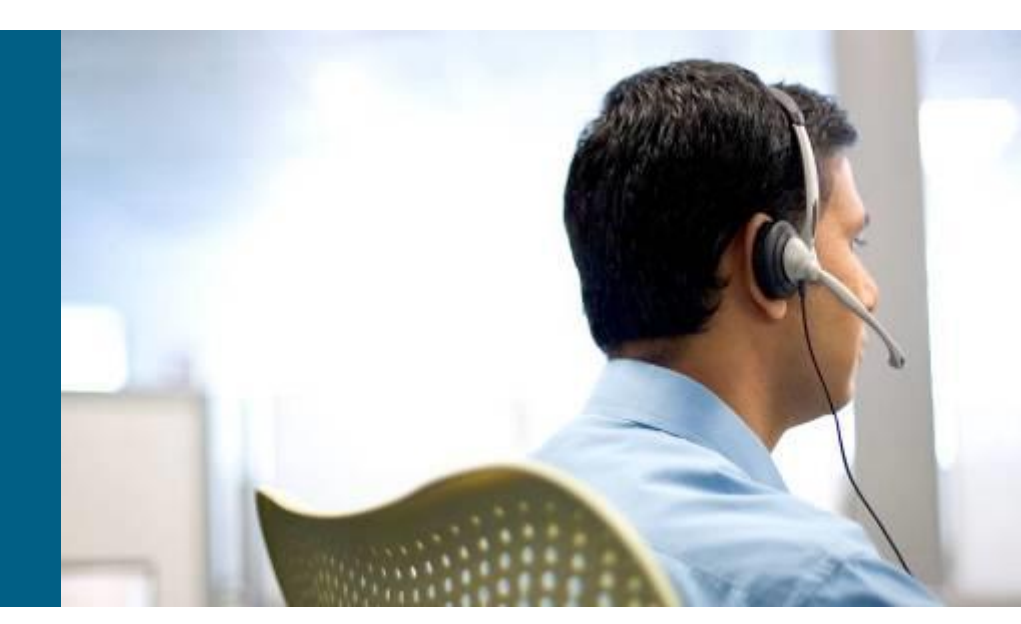

# **Using Traffic Capturing Tools**

### PCAP, PCAPng, MNM

#### http://www.fit.vutbr.cz/~ivesely/pubs.php?id=10183

| @ few                               | pad                                                                                                 | cets.ca                                                                                              | ıp - Eth                                                                                                    | ereal                                                                                      |                                                                                                    |                                                                              |                                                                    |                                                                  |                                                                   |                                              |                                                                |                                                              |                                                                                                    |                                                                                         |                                 |                                   |                                                                                             |                                                                                                    |                                                                                                    |                                                                                                    |                                                                                                    |                                                                                         |                                                                                                    |                                                                                                    | - 6 ×                                                                        |
|-------------------------------------|----------------------------------------------------------------------------------------------------|----------------------------------------------------------------------------------------------------|----------------------------------------------------------------------------------------------------|--------------------------------------------------------------------------------------------|----------------------------------------------------------------------------------------------------|------------------------------------------------------------------------------|--------------------------------------------------------------------|------------------------------------------------------------------|-------------------------------------------------------------------|----------------------------------------------|----------------------------------------------------------------|--------------------------------------------------------------|----------------------------------------------------------------------------------------------------|-----------------------------------------------------------------------------------------|---------------------------------|-----------------------------------|---------------------------------------------------------------------------------------------|----------------------------------------------------------------------------------------------------|----------------------------------------------------------------------------------------------------|----------------------------------------------------------------------------------------------------|----------------------------------------------------------------------------------------------------|-----------------------------------------------------------------------------------------|----------------------------------------------------------------------------------------------------|----------------------------------------------------------------------------------------------------|------------------------------------------------------------------------------|
| Ele                                 | Edt                                                                                                 | yew                                                                                                  | ⊊aptu                                                                                                    | re é                                                                                       | Analyze                                                                                                   | Help                                                                         |                                                                    |                                                                  |                                                                   |                                              |                                                                |                                                              |                                                                                                    |                                                                                         |                                 |                                   |                                                                                             |                                                                                                    |                                                                                                    |                                                                                                    |                                                                                                    |                                                                                         |                                                                                                    |                                                                                                    |                                                                              |
|                                     | 0                                                                                                   | 6                                                                                                    | ×                                                                                                    | 3                                                                                          | 8                                                                                                    | 9                                                                            | 4                                                                  | \$                                                               | 100                                                               | 否                                            | 21                                                             | Ð,                                                           | Q,                                                                                                    |                                                                                         | ή                               |                                   |                                                                                             | * 0                                                                                                    |                                                                                                    |                                                                                                    |                                                                                                    |                                                                                         |                                                                                                    |                                                                                                    |                                                                              |
| No                                  |                                                                                                    | Time                                                                                                 |                                                                                                    | De                                                                                         | ka                                                                                                    |                                                                              | Source                                                             | e                                                                |                                                                   |                                              | Des                                                            | stinatio                                                     | n                                                                                                    | -                                                                                       |                                 | Prote                             | locol                                                                                       | Info                                                                                                    |                                                                                                    |                                                                                                    |                                                                                                    |                                                                                         |                                                                                                    |                                                                                                    | -                                                                            |
|                                     | 13<br>14<br>15<br>16<br>17<br>23<br>24<br>52<br>53<br>54<br>55<br>56<br>57                          | 14.8<br>14.8<br>14.8<br>14.9<br>19.3<br>19.3<br>54.2<br>54.2<br>54.2<br>58.1<br>58.1<br>58.1<br>58.1 | 17570<br>17689<br>18178<br>75815<br>82555<br>82634<br>34482<br>35272<br>37063<br>37176<br>37527<br>37992          |                                                                                            | 4,817<br>0001<br>0004<br>1567<br>4067<br>0000<br>4,851<br>0007<br>9017<br>0001<br>0003<br>0004            | 570<br>19<br>89<br>57<br>80<br>40<br>79<br>848<br>90<br>91<br>13<br>51<br>65 | 192<br>192<br>192<br>192<br>192<br>192<br>192<br>192<br>192<br>192 | 168.<br>168.<br>168.<br>168.<br>168.<br>168.<br>168.<br>168.     | 0.10<br>0.2<br>0.10<br>0.2<br>0.10<br>0.2<br>0.2<br>0.10<br>0.10  |                                              | 19<br>19<br>19<br>19<br>19<br>19<br>19<br>19<br>19<br>19<br>19 | 2.10<br>2.10<br>2.10<br>2.10<br>2.10<br>2.10<br>2.10<br>2.10 | 58.0.<br>58.0.<br>58.0.<br>58.0.<br>58.0.<br>58.0.<br>58.0.<br>58.0.<br>58.0.<br>58.0.<br>58.0.<br>58.0.<br>58.0.<br>58.0.<br>58.0.<br>58.0. | 2<br>10<br>2<br>2<br>10<br>2<br>10<br>10<br>2<br>2<br>2<br>10<br>2<br>2<br>10<br>2<br>2 |                                 |                                   | P<br>P<br>P<br>P<br>P<br>P<br>P<br>P<br>P<br>P<br>P<br>P<br>P<br>P<br>P<br>P<br>P<br>P<br>P | 1242 > 8<br>80 > 124<br>1242 > 8<br>6EF / HT<br>80 > 124<br>1242 > 8<br>80 > 124<br>HTTP/1.1<br>1242 > 8<br>1244 > 1<br>135 > 12<br>1244 > 1<br>135 > 12<br>1244 > 1 | 0 [SYN<br>2 [SYN<br>0 [ACK<br>1621111<br>2 [ACK<br>403 F1<br>0 [RST<br>35 [SY]<br>44 [SY<br>35 [AC] | ] Seq<br>, ACK]<br>] Seq<br>] Seq<br>, ACK]<br>] Seq<br>orbido<br>] Seq<br>N] Seq<br>N] Seq N] Seq<br>N] Seq<br>N] Seq N] Seq<br>N] Seq N] Seq<br>N] Seq N] Seq N] Seq N] Seq N] Seq N] Seq N] Seq N] Seq N] Seq N] Seq N] Seq N] Seq N] Seq N] Seq N] Seq N] Seq N] Seq N] Seq N] Seq N] Seq N] Seq N] Seq N] Seq N] Seq N] Seq N] Seq N] Seq Seq N] Seq N] Seq N] Seq N] Seq Seq N] Seq N] Seq N] Seq | -1404<br>  seq<br>-1404<br>-3661<br>  seq<br>-3661<br>den (<br>-1404<br>q=141<br>k] seq<br>q=141<br>UID: | 5108<br>=3661<br>5108<br>=140<br>61510<br>text,<br>5112<br>4452<br>q=36<br>4452<br>IOXI | 23 Ack<br>161510-<br>24 Ack<br>25 Ack<br>25 Ack<br>25 Ack<br>25 Ack<br>27 Ack<br>237 Ack<br>237 Ack<br>237 Ack<br>238 Ack<br>238 Ack<br>238 Ack<br>238 Ack | =0 win<br>4 Ack=:<br>=36616:<br>4 Ack=:<br>=14045:<br>=36604-<br>k=0 win<br>92 Ack:<br>k=3672-<br>ver | -65:<br>1404<br>1510<br>1123<br>3663<br>1123<br>4707<br>0-65<br>-143<br>4651 |
| -                                   | 58<br>59<br>60<br>61                                                                                | 58.1<br>58.1<br>58.2<br>58.2                                                                         | 88933<br>89601<br>02631<br>034 57                                                                                 | 0                                                                                          | 0509<br>0006<br>0130                                                                                      | 41<br>68<br>30<br>26                                                         | 192<br>192<br>192                                                  | .168.<br>.168.<br>.168.                                          | 0.2<br>0.10<br>0.2<br>0.10                                        |                                              | 19<br>19<br>19                                                 | 2.10                                                         | 58.0.<br>58.0.<br>58.0.                                                                                                    | 10<br>2<br>10<br>2                                                                      |                                 | DCE<br>IO<br>IO                   |                                                                                             | Bind_ack<br>ComplexP<br>ComplexP                                                                                                    | : call<br>ing re<br>ing re<br>ing re                                                                | _id: !<br>quest<br>sponse<br>quest                                                                                                    | 57 ac<br>AddT<br>B -><br>ArddT                                                                           | oset<br>unkno                                                                           | max_xr<br>=0 Dell<br>own (0:<br>=0 Dell                                                                                                    | nit: 5<br>FromSe<br>x00000<br>FromSe                                                                  | 840<br>t=1 <br>778)<br>t=1                                                   |
| p FF<br>p Et<br>p Tr<br>∇ Hy<br>p ( | Anne<br>hern<br>tern<br>ansm<br>pert<br>GET<br>Host<br>User<br>Acce<br>Acce<br>Acce<br>Keep<br>Conn | net I<br>net P<br>issi<br>ext<br>/ HT<br>: 19<br>-Age<br>pt:<br>pt-L<br>pt-E<br>pt-C<br>-Ali<br>ecti | I, Sr<br>rotoc<br>on Co<br>Trans<br>TP/1.<br>2.168<br>nt: M<br>text/<br>angua<br>ncodi<br>harse<br>ve: 3<br>on: k | c: 0<br>ontro<br>fer<br>1\r\<br>.0.2<br>ozil<br>xml,<br>ge:<br>ng:<br>t: I<br>00\r<br>eep- | on v<br>0:04<br>src /<br>1 Proto<br>n<br>\r\n<br>1a/S.<br>appli<br>en-us<br>gzip,<br>so-BE<br>\n<br>allve | 0 (w<br>icati<br>;,en;<br>def1<br>359-1                                      | a:1e<br>192<br>1, s<br>indo<br>on/xi<br>q=0.<br>ate\<br>,utf       | 0y(0<br>:95,<br>.168.<br>rc Pr<br>m1,ap<br>5\r\r<br>r\n<br>-8;q- | -> cap<br>Dst:<br>0.10<br>prt: 1<br>; win<br>pplica<br>)<br>0.7,* | dows  <br>tion/                              | v<br>::5d:2<br>168.0<br>1242)<br>NT 5.0<br>xhtml-              | 0:cd<br>.10)<br>, Ds<br>0; e<br>+xm]                         | i:02<br>), DS<br>it PO<br>m-US<br>,tex                                                                                                    | t Add<br>rt: 8<br>; rv:<br>t/htm                                                        | ir: 1<br>30 (8<br>1.5)<br>];q=0 | 92.16<br>0), 5<br>Gecko<br>0.9,to | 8.0.7<br>eq: 1<br>p/200<br>ext/p                                                            | 2 (192.16<br>140451082<br>031007\r\r<br>plain;q=0.                                                                                                    | 8.0.2)<br>4, Ack<br>1<br>8,1ma                                                                      | : 3661<br>ge/png                                                                                                    | 16151<br>9, ima                                                                                          | .05, ∣<br>ge∕jţ                                                                         | .en: 4:<br>beg,ima                                                                                                    | 10<br>age/gif                                                                                         | *:q=                                                                         |
| <u>+</u>                            |                                                                                                    |                                                                                                    | F                                                                                                    | -                                                                                          | AN                                                                                                    |                                                                              |                                                                    |                                                                  |                                                                   |                                              | 18                                                             |                                                              |                                                                                                    |                                                                                         | _                               |                                   |                                                                                             |                                                                                                    |                                                                                                    |                                                                                                    |                                                                                                    |                                                                                         |                                                                                                    |                                                                                                    | <u> </u>                                                                     |
| 0010 0020 0030 0040                 | 00<br>01<br>00<br>ff<br>2f                                                                          | 00<br>c2<br>02<br>ff<br>31<br>24                                                                     | 50 20<br>61 60<br>64 64<br>626<br>26 31                                                                           | 40<br>00<br>00<br>00<br>00                                                                 | 02 00<br>00 80<br>50 53<br>00 47<br>0a 48                                                                 | 04<br>06<br>06<br>06<br>07<br>45<br>36<br>f                                  | 61<br>22<br>54<br>73                                               | 4a 16<br>6b c0<br>68 da<br>20 2f<br>74 3a                        | 95 0<br>a8 0<br>3f d<br>20 4<br>20 3                              | 8 00<br>0 0a<br>0 01<br>8 54<br>1 39<br>7 7d | 45 00<br>c0 a8<br>50 18<br>54 50<br>32 2e<br>41 47             |                                                              |                                                                                                    | a<br>PS. "<br>.GE T<br>.HD S                                                            | k<br>h.?<br>/H<br>t: 19         | Е.<br>Р.<br>ГТР<br>92.            |                                                                                             | 1                                                                                                    |                                                                                                    |                                                                                                    |                                                                                                    |                                                                                         |                                                                                                    |                                                                                                    |                                                                              |
| De                                  | ter:                                                                                                | tcp                                                                                                  |                                                                                                    |                                                                                            |                                                                                                    |                                                                              |                                                                    |                                                                  |                                                                   |                                              |                                                                | -                                                            | 4 Ex                                                                                                    | pression                                                                                | 8                               | Gear                              | ¥ a                                                                                         | apply File: fev                                                                                                    | packets.                                                                                            | cap 24 KI                                                                                                    | B 00:0                                                                                                   | P: 104                                                                                  | D: 19 M: 0                                                                                                    | 1                                                                                                    | 1                                                                            |

## **Switched Port Analyzer (SPAN)**

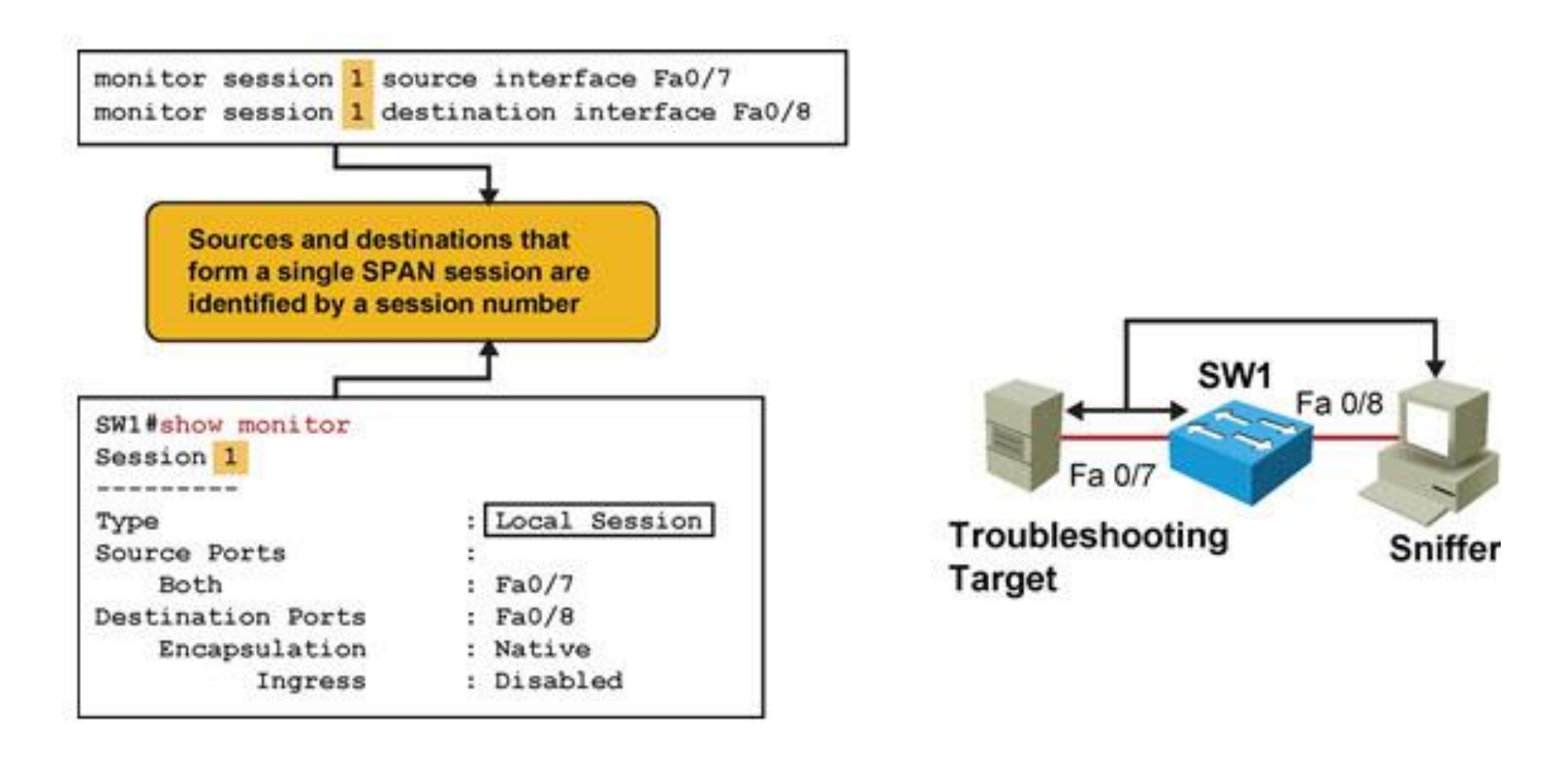

## Remote Switched Port Analyzer (RSPAN) (2)

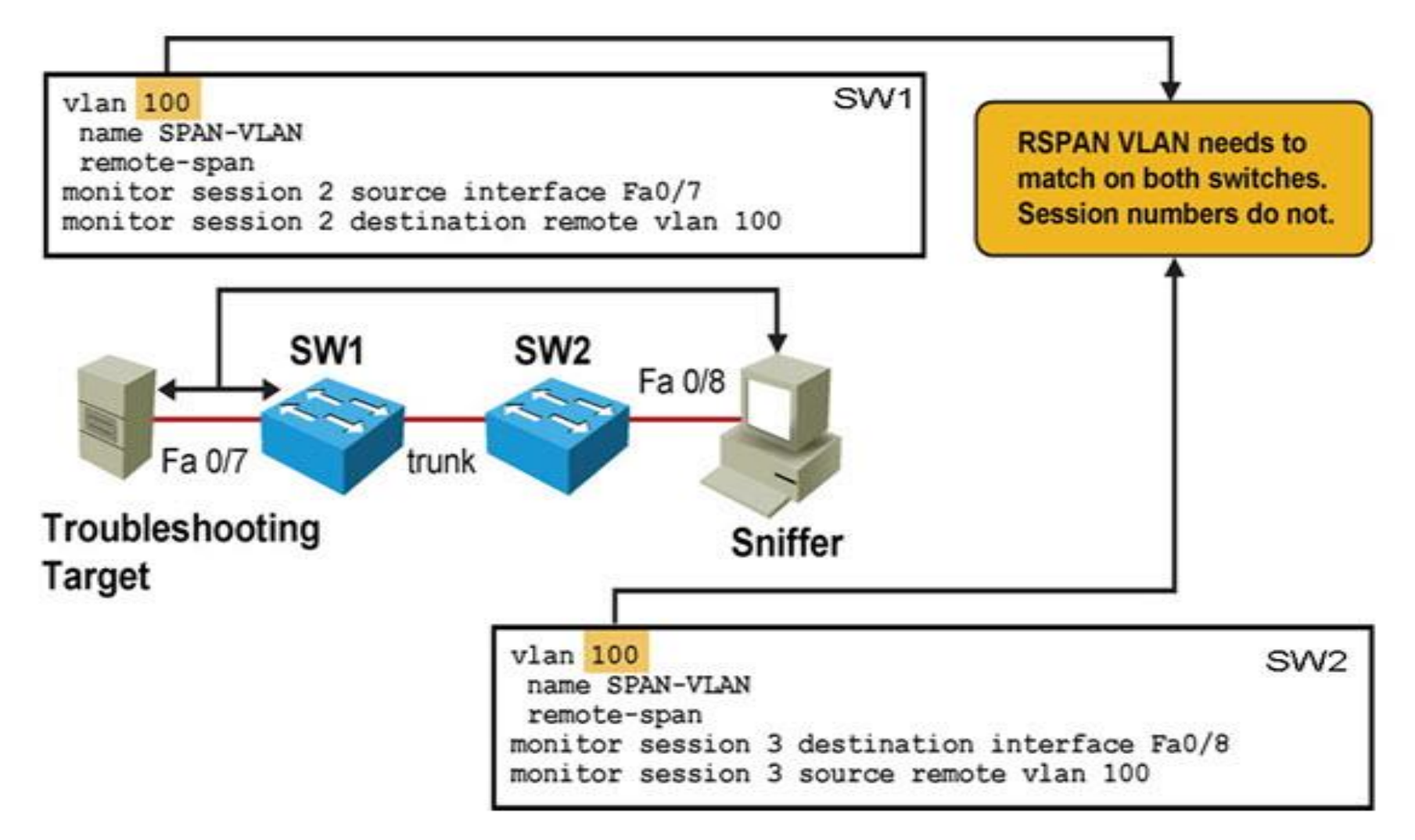

# Remote Switched Port Analyzer (RSPAN) (1)

| Session 2<br>Type : Remot<br>Source Ports :<br>Both : Fa0/7<br>Dest RSPAN VLAN : 100 | te Source Session | SW1#show vlan remote-span<br>Remote SPAN VLANs<br>100 |
|--------------------------------------------------------------------------------------|-------------------|-------------------------------------------------------|
| SW1                                                                                  | SW2 Fa 0/8        |                                                       |
| Fa 0/7 trunk                                                                         | Sniffe            | er                                                    |

# 

Slides adapted by Vladimír Veselý and Matěj Grégr partially from official course materials but the most of the credit goes to CCIE#23527 Ing. Peter Palúch, Ph.D.

Last update: 2015-10-01